# FCS アプリ使い方マニュアル (ビジュアル版-応用操作編-)

平成 29 年 7 月 Tagged World 事業部 松森作成

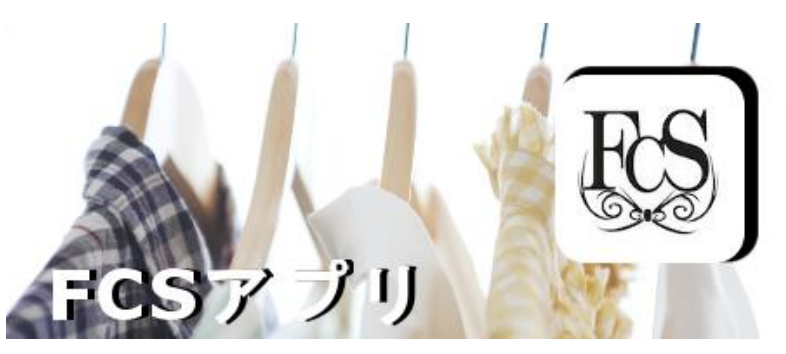

目次

| FCS アプリ使い方マニュアル (ビジュアル版·応用操作編-)        | 1 |
|----------------------------------------|---|
| 3 <応用操作編>                              | 2 |
| 3.1 新しく洋服を登録する2                        |   |
| 3.1.1 洋服を写真に撮ってメールで提出                  |   |
| 3.1.2 洋服を写真に撮って LINE で提出               |   |
| 3.1.3 伴服データを受け取る                       |   |
| 3.2 洋服データをもっと使いやすくする12                 |   |
| 3.2.1 着用季節を登録する(変更する)12                |   |
| <b>3.2.2</b> 用途に合わせて「分類名」を登録する(変更する)14 |   |
| 3.2.3 洋服データに「分類名」を登録する16               |   |
| 3.3 コーディネートを作ってみる19                    |   |
| 3.3.1 新規コーディネート作成機能19                  |   |
| 3.3.2 コーディネートに着用日を予約する                 |   |
| 3.3.3 着用日からコーディネートを検索する                |   |
| 3.3.4 着用日から検索したコーディネートを再度予約する          |   |
| 3.3.5 着用履歴を編集する                        |   |
| 3.4 デジタルクローゼット                         |   |
| <b>3.4.1</b> 洋服データをアップロード <b>36</b>    |   |
| 3.5 応用+a36                             |   |
| 3.5.1 "分類名ごと"に表示する                     |   |

3.1.1 洋服を写真に撮ってメールで提出

# 3 <応用操作編>

# 3.1 新しく洋服を登録する

本アプリは、あなたが実際に持っている洋服を、データとしてアプリに登録してお使い頂くもので、応 用編では、その洋服データの登録方法をお伝えします。現在、洋服データの登録は(株)コネクトドッ トのスタッフのみが行っており、登録したい洋服のお写真を弊社までお送り頂く必要が御座います。バ ージョン 1.4 より、お写真のご提出がアプリ内から出来るようになりました。 詳しい方法を以下にご説明致します。

# 3.1.1 洋服を写真に撮ってメールで提出

① メインメニューを開き(画像1)、「写真撮影と登録依頼」ボタンを押します。(画像2)

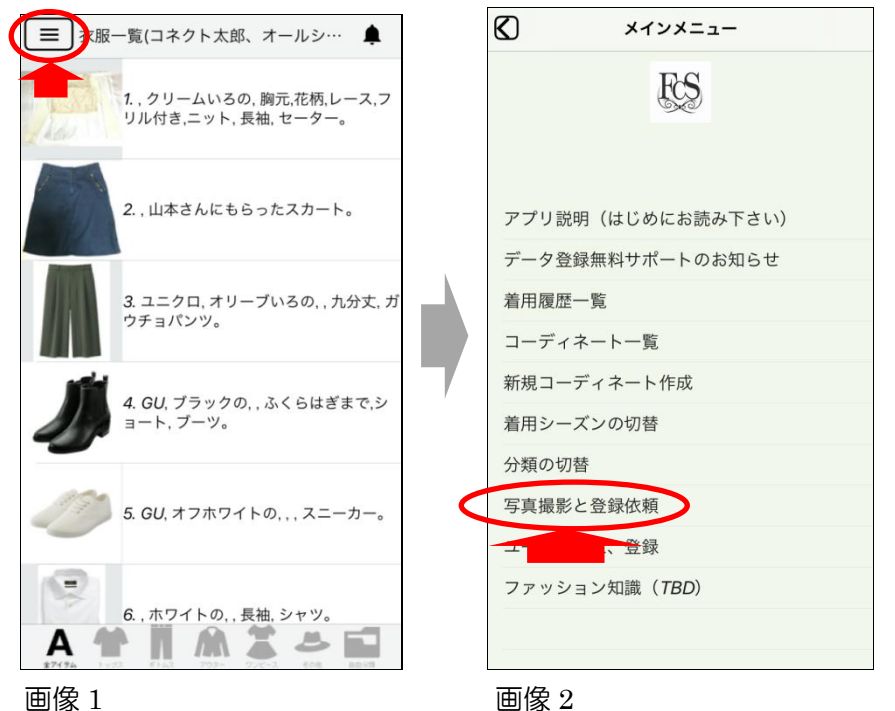

② 【衣服の撮影と登録依頼】画面が開きますので「衣服画像の撮影」ボタンを押してください(画像 1)。 すると自動的にカメラアプリが立ち上がります(画像 2)。

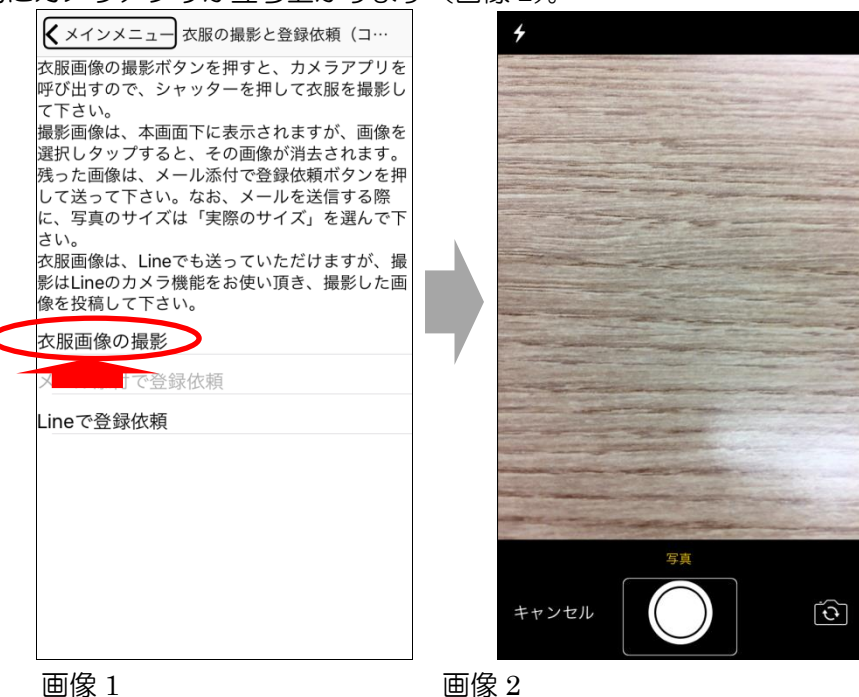

③ 立ち上がったカメラアプリで、新しく登録したい洋服を撮影して下さい。撮影は、画面下部にある、白い丸ボタンを押します。

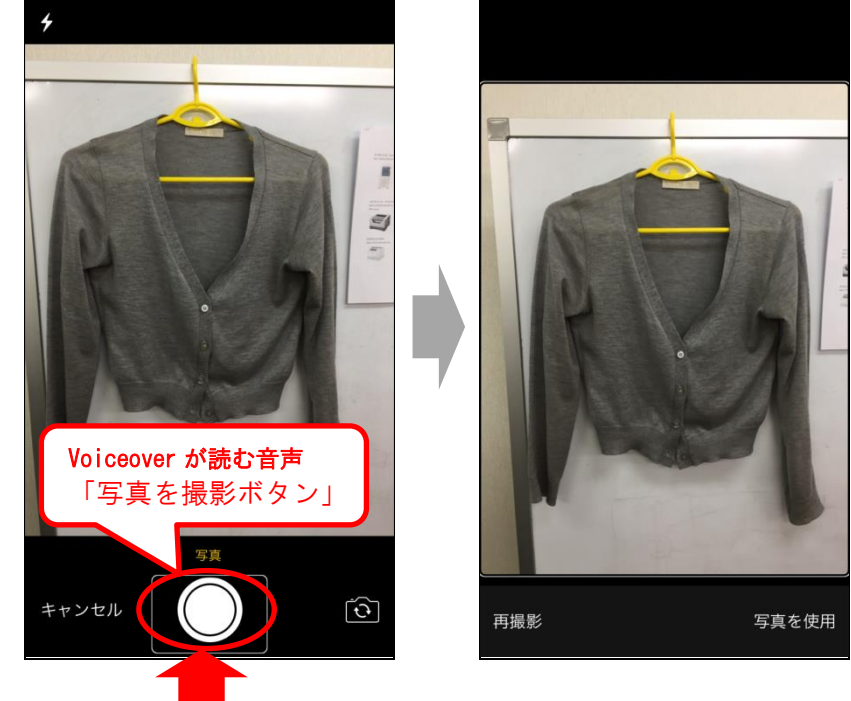

- 洋服を撮影する際の注意点
  - (1)洋服はハンガーにかけてご撮影下さい。
  - (2) 明るい場所で撮影して下さい。
  - (3) データ登録の際に、アイテムの形や丈、裾の長さが必要です。 洋服は画面からはみ出さないよう、全体を映して下さい。

④ 【撮影後、画面右下の「写真を使用」ボタンを押す(画像1)と自動的に【衣服の撮影と登録依頼】画面に戻り、先程撮影した写真が画面下の方に表示されます(画像2)。

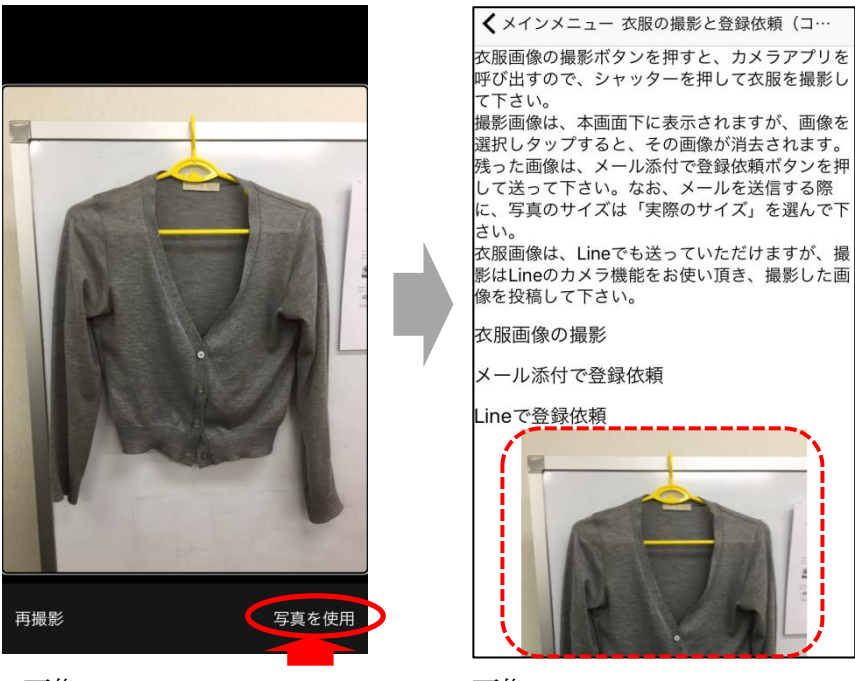

画像1

画像2

● 洋服の特徴も合わせて送って下さい 洋服の特徴として「ブランド名」や「裏に絵がある」「衿にフリルが付いている」などある場

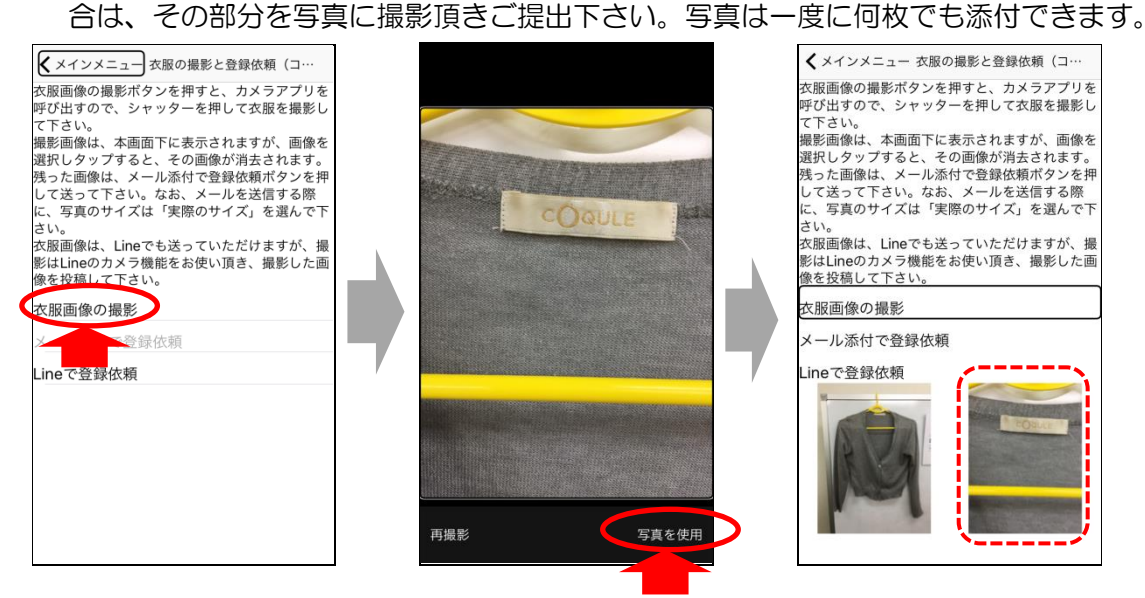

### ● 撮影した洋服写真を取り消すとき

撮影した写真を取り消す場合は、【衣服の撮影と登録依頼画面】に表示されている洋服の画像 をダブルタップで取り消すことが出来ます。

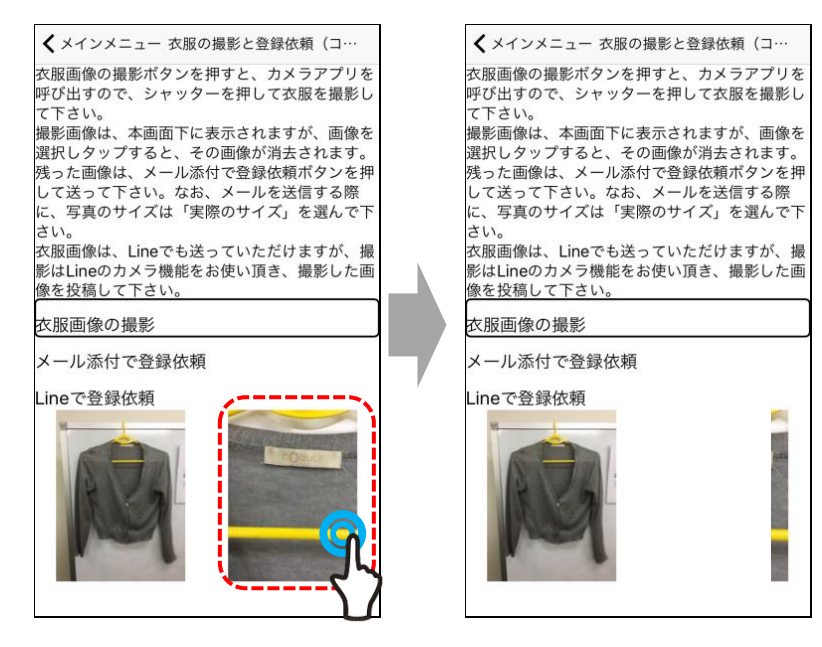

(5) 【提出写真を確認後、「メール添付で登録依頼」ボタンを押してください(画像 1)。自動的にメール アプリが起動し、先程撮影された写真が添付されたメールが作成されます(画像 2)。

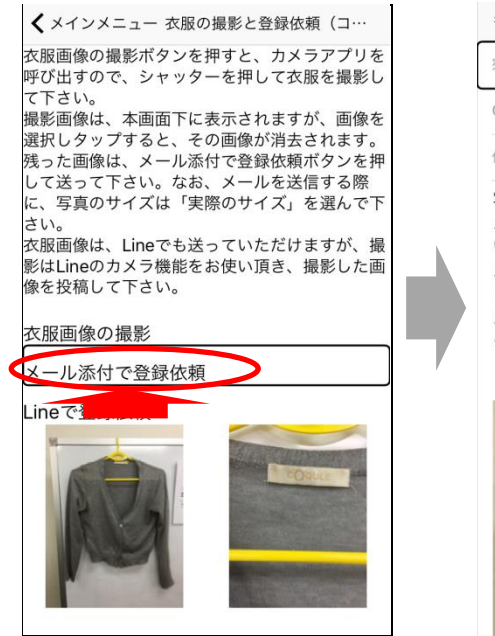

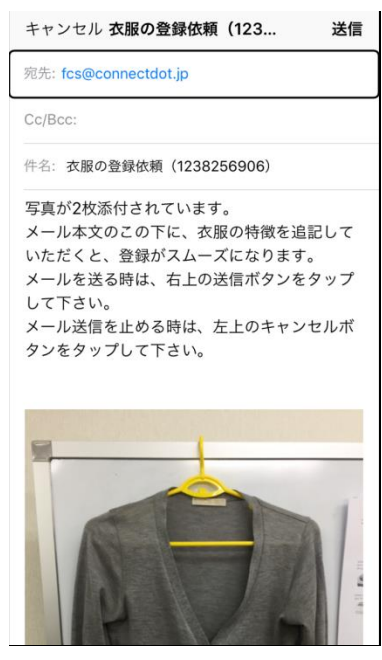

画像1

#### ● メール本文に書いて頂く事

メール本文には、洋服データを登録する時に必要な「洋服の特徴」をご記入下さい。 ※なおメールの宛先には(株)コネクトドットの写真提出用アドレスである fcs@connectdot.jpが既に入っており、件名にはユーザの「FCS コード」が自動入力され ていますので、メール本文にお名前やFCS コードを書いて頂く必要はありません。 洋服の特徴とは、以下のことです。

- (1) 「洋服に付けている呼び名」や「ユーザが認識できる名前」
- (2) 触って分かる特徴
- (例:首周りにフリル付き、ボタンが2個等)
- (3) 生地の手触り 等

これらの情報を文字で登録しておくことで、音声で聞きながら、お手元の洋服と照らし合わ せて頂くことが可能になります。

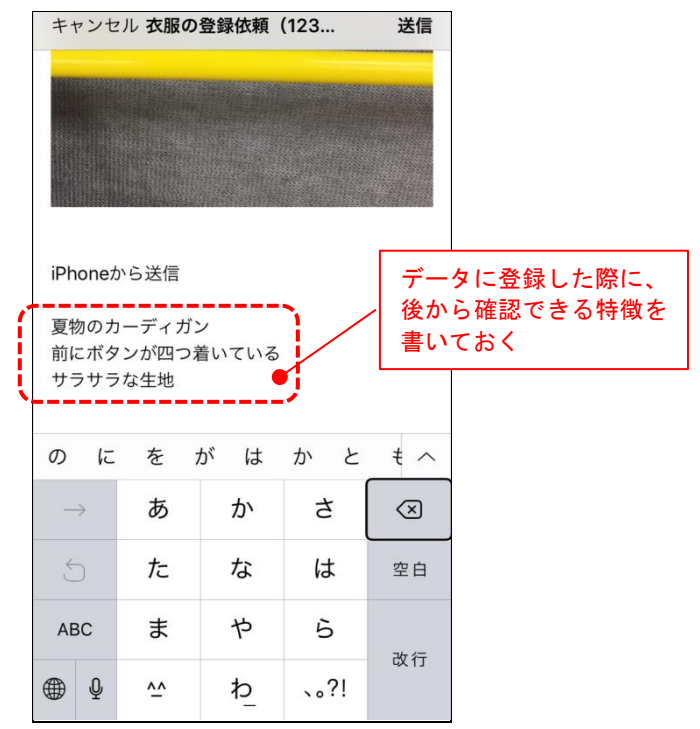

⑥ メール本文に特徴が書けたら、右上の送信ボタンを押して下さい(画像 1)。その際、メッセージの サイズを聞かれますので、<u>必ず</u>「実際のサイズ」を選ぶようにしてください(画像 2)。

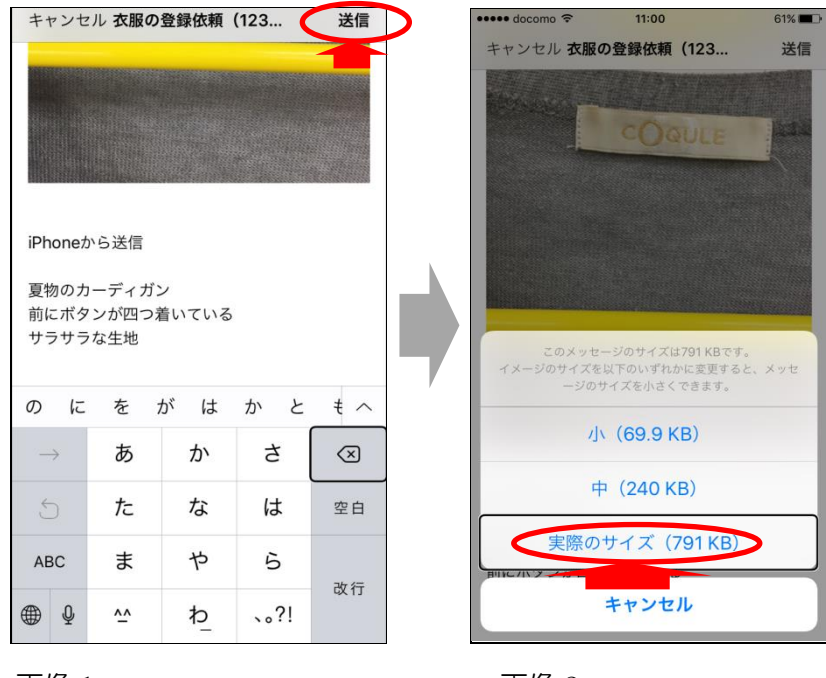

画像1

画像2

⑦ 画面には、メール送信完了のお知らせが表示され、メインメニューに戻るか聞かれます(画像 1)。 「戻る」ボタンを押してメインメニューに戻って下さい(画像 2)。

| ✔ メインメニュー 衣服の撮影と登録依頼(コ…                                                                                                    | メインメニュー                |  |  |  |  |
|----------------------------------------------------------------------------------------------------|------------------------|--|--|--|--|
| 衣服画像の撮影ボタンを押すと、カメラアプリを<br>呼び出すので、シャッターを押して衣服を撮影し<br>て下さい。<br>撮影画像は、本画面下に表示されますが、画像を<br>選択しタップすると、その画像が消去されます。<br>残った画像は、メール添付で登録依頼ボタンを押<br>して送って下さい。なお、メールを送信する際<br>に、写真のサイズは「実際のサイズ」を選んで下 | アプリ説明(はじめにお読み下さい)      |  |  |  |  |
| 衣服画作                                                                                                    | データ登録無料サポートのお知らせ       |  |  |  |  |
| 影はLir ( <u>メール送信完了</u> )した画<br>像を投<br>添付写真2枚                                                                                                    | 着用履歴一覧                 |  |  |  |  |
| スポジメニューに戻りますか?<br>衣服直                                                                                                    | コーディネート一覧              |  |  |  |  |
| メール 戻る 残る                                                                                                    | 新規コーディネート作成            |  |  |  |  |
| Lineで登録依 <sub>親</sub>                                                                                                    | 着用シーズンの切替              |  |  |  |  |
|                                                                                                    | 分類の切替                  |  |  |  |  |
|                                                                                                    | 写真撮影と登録依頼              |  |  |  |  |
| A A A                                                                                                    | ユーザ切替え、登録              |  |  |  |  |
| The second second second second second second second second second second second second second second second se                                                                            | ファッション知識( <i>TBD</i> ) |  |  |  |  |
|                                                                                                    |                        |  |  |  |  |
| 再伤 1                                                                                                    |                        |  |  |  |  |

画像1

画像 2

### ● 「残る」ボタンを押すと

この時「残る」ボタンを押すと、前の画面に戻って、衣服の写真撮影を続けることが出来ます。

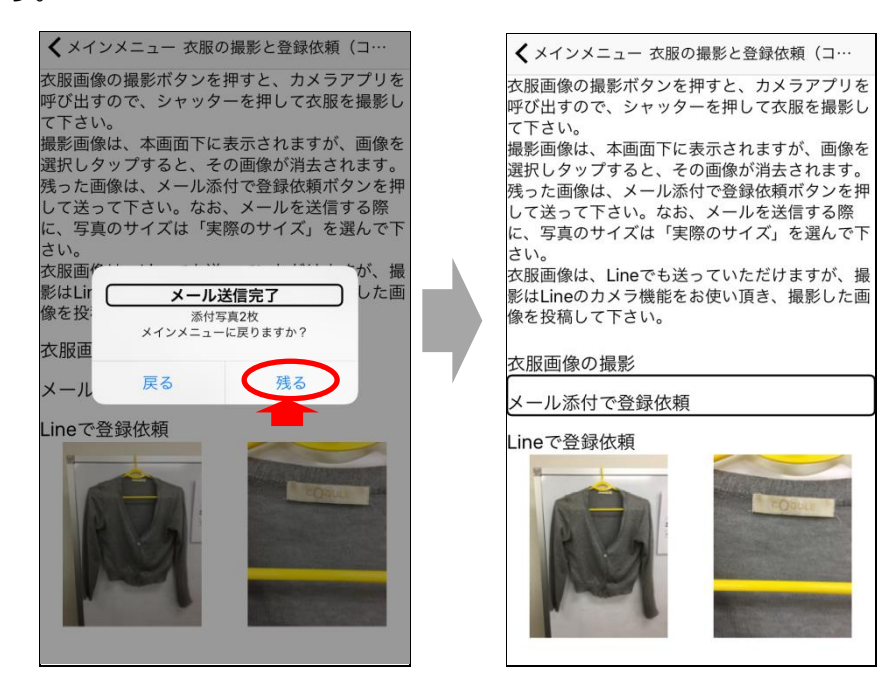

# 3.1.2 洋服を写真に撮って LINE で提出

(1) LINE での写真提出を行う場合は 3.1.1 洋服を写真に撮ってメールで提出で【衣服の撮影と登録依頼】 画面を開いた際に、「衣服画像の撮影」を選ばずに、「LINE で登録依頼」を選びます(画像 1)。イン ターネットが開き、「このページで LINE を開きますか?」と聞かれるので「開く」を押して下さい(画 像 2)。すると LINE アプリが起動され、"FCS アプリ写真提出用アカウント"が表示されますので、 画面中に表示された「追加」ボタンを押して下さい(画像 3)。

※既に、友だち登録が済んでいる場合は、「開く」を押すとすぐに、"FCS アプリ写真提出用アカウント"とのトーク画面が開きます。

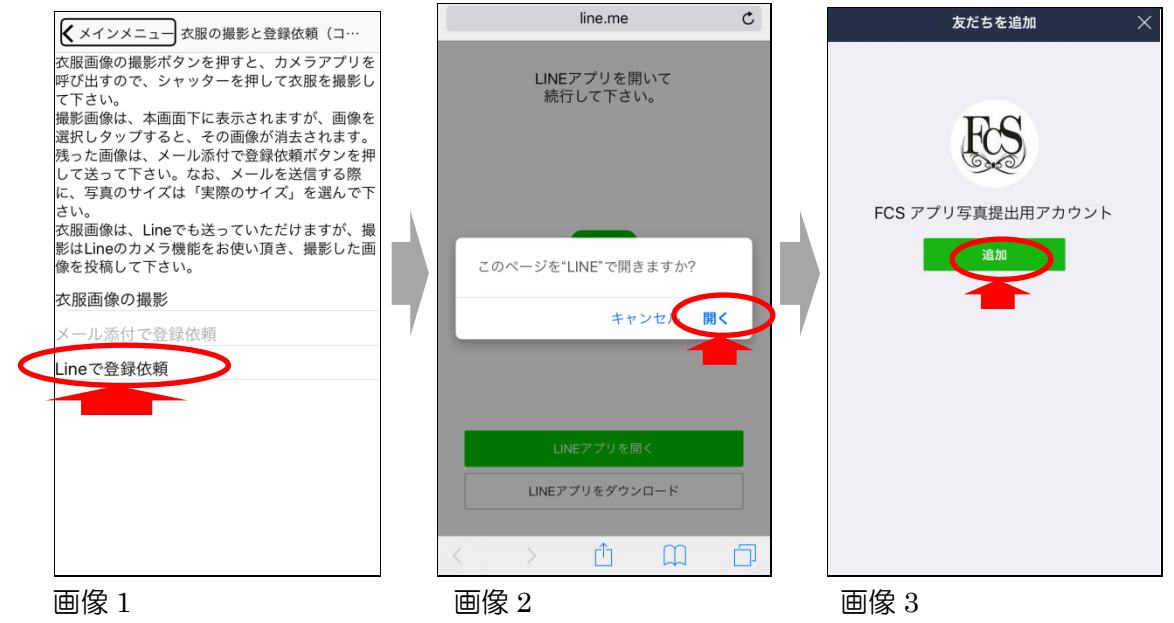

② 新しい友だち欄に追加されている、「FCS アプリ写真提出用アカウント」を見つけ(画像 1)、ダブル タップします。その後、真ん中の画像が表示されますので(画像 2)「トーク」と書かれたボタンを押す と、トーク画面が表示されます(画像 3)。

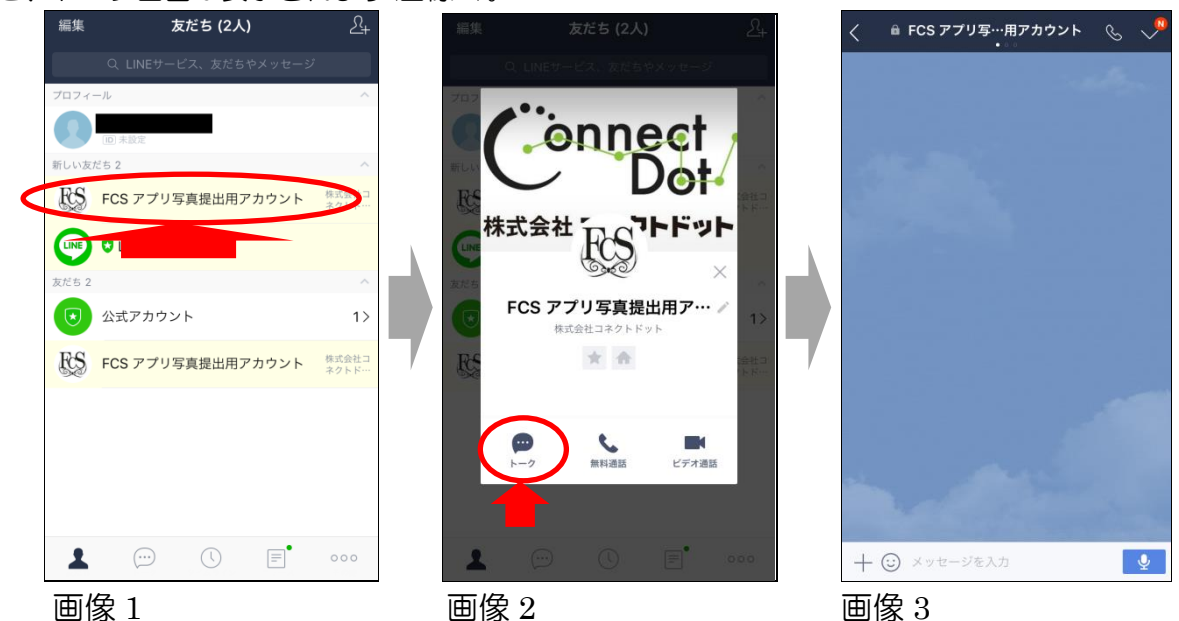

③ トーク画面が開いたら、画面左下にある「+」マークを押します。(画像1)すると、赤い点線で囲んだ部分が表示されますので、その中の「カメラ」ボタンを押し(画像2)、カメラアプリを起動します。

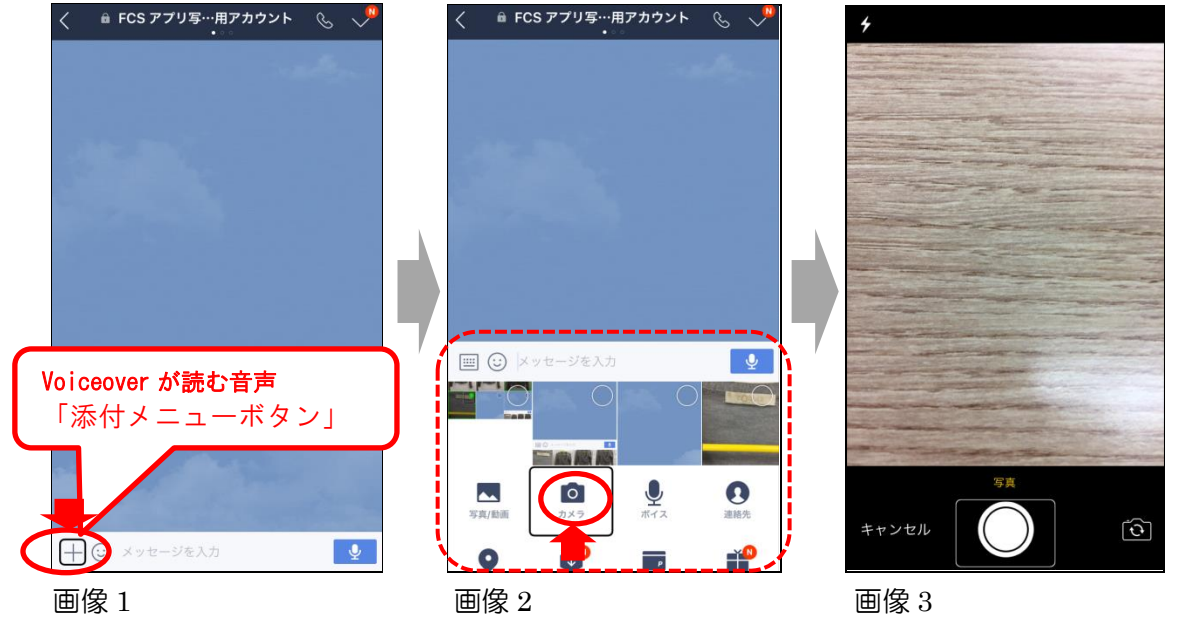

④ カメラアプリが起動したら、登録したい洋服を撮影し(画像 1)、画面右下にある「写真を使用」ボタンを押します(画像 2)。その後、自動的に LINE の画像編集アプリが立ち上がるので、画質は"オリジナル"を選んだ状態で、画面右下の「選択」ボタンを押します(画像 3)。

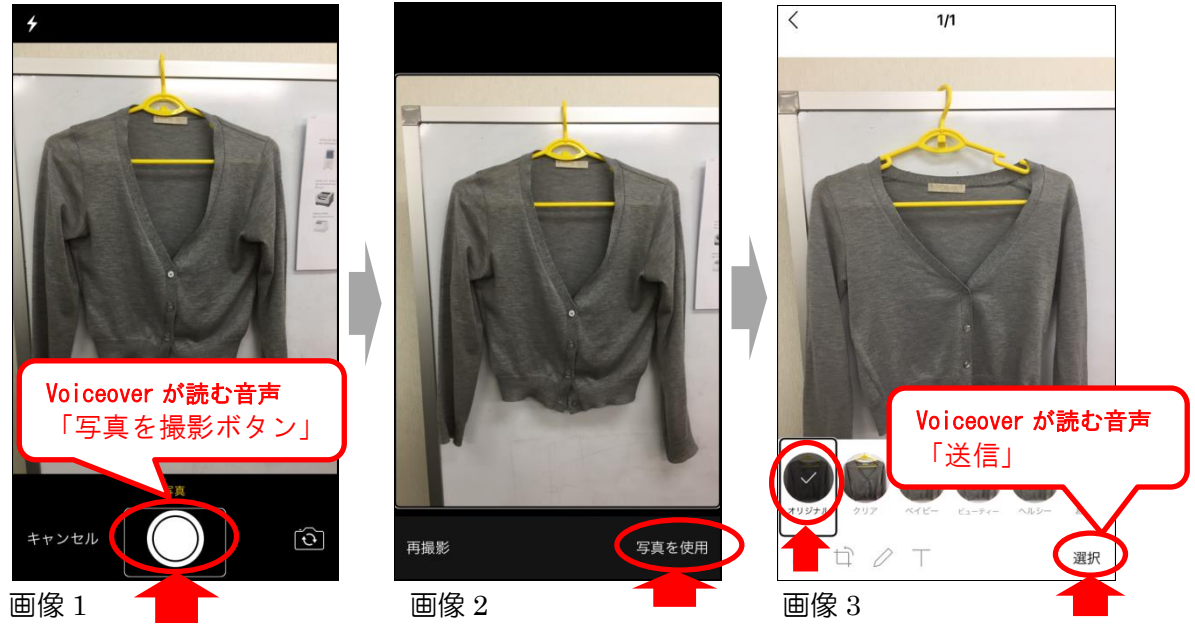

● 撮影済みの写真を送るとき

撮影済みの写真を送りたいときは、トーク画面内の「+」マークを押した後、「写真/動画」 を選択します。

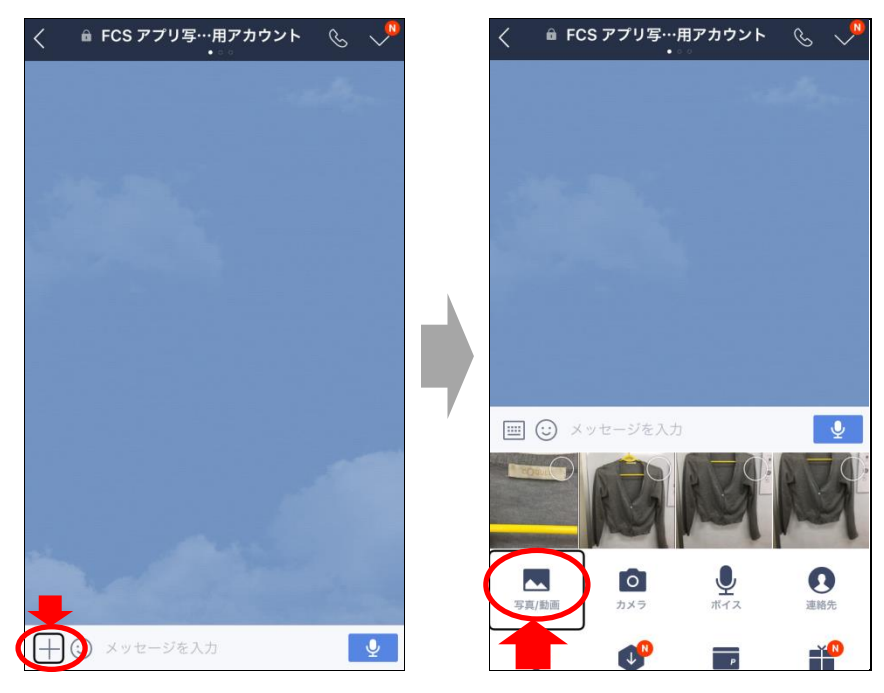

その後、カメラロールが開きますので(画像1)各写真の右上に表示される小さな丸をダブルタップして、 送りたい写真を選択後、右下の送信ボタンを押して下さい(画像2)。トーク画面に写真が送られます。(画像3)

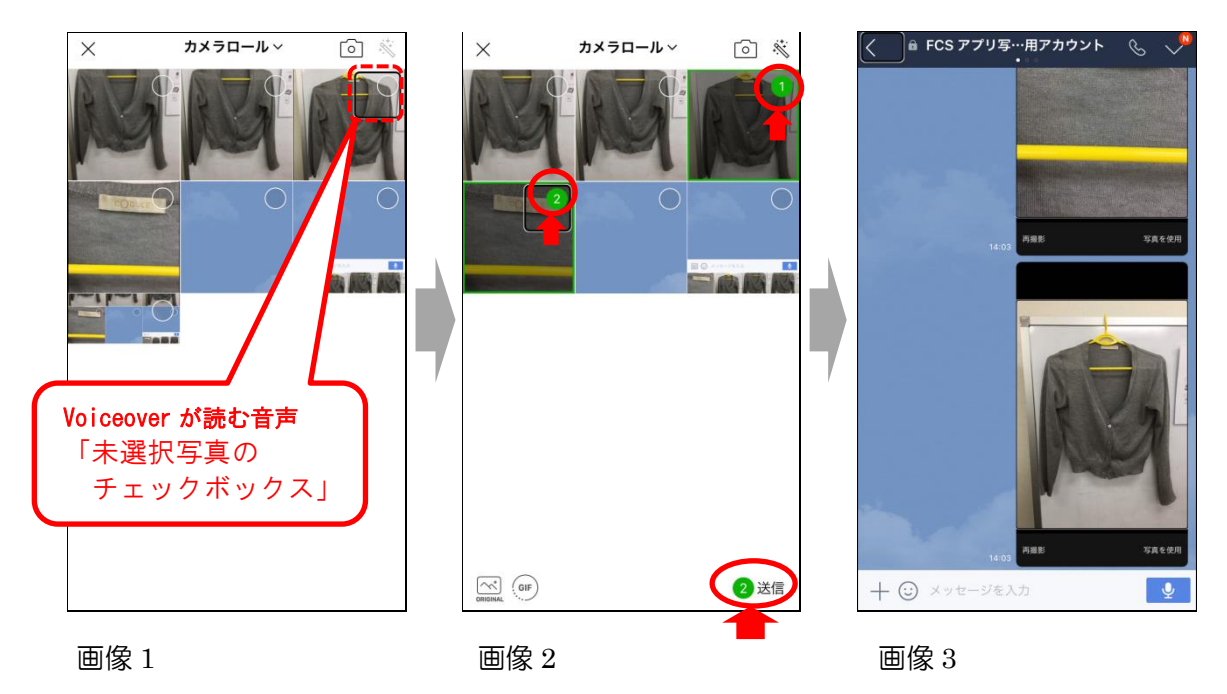

# 3.1.3 洋服データを受け取る

① 洋服写真提出後、2,3日でデータが作成され、コネクトドットからお知らせのメールまたは LINE が 入りますので、衣服一覧画面の右上にある「データ更新ボタン」を押して(画像1)、洋服データをダ ウンロードして下さい。(画像2)。

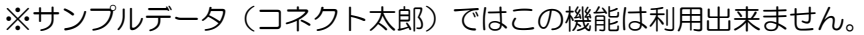

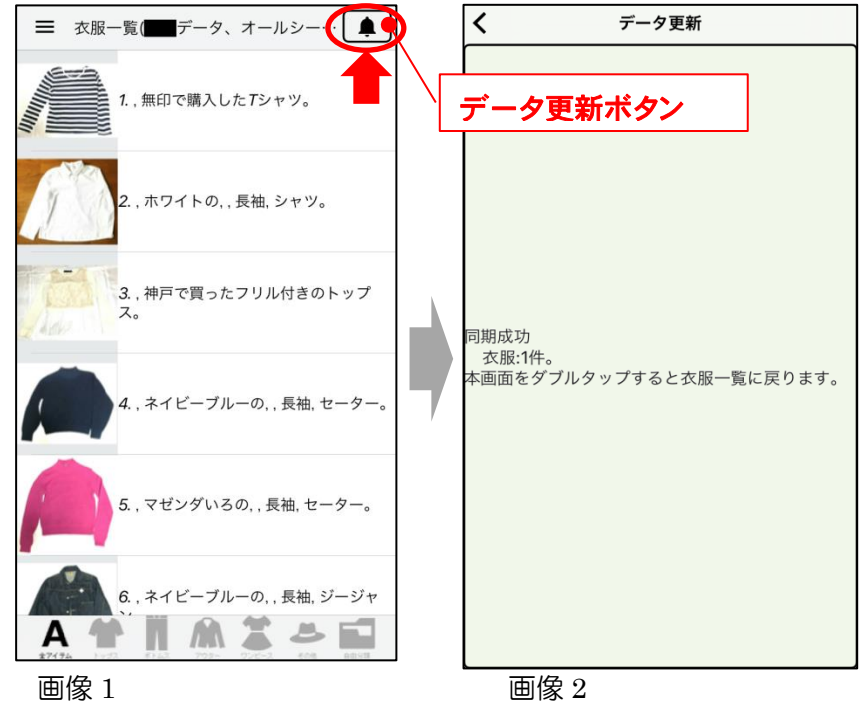

3.2.1 着用季節を登録する (変更する)

# 3.2 洋服データをもっと使いやすくする

# 3.2.1 着用季節を登録する (変更する)

① 衣服情報の変更は【衣服一覧】画面で洋服データを選ぶと(画像 1)表示される、【衣服詳細】画面内、 右上にある「衣服関係メニュー」から行います(画像 2)。

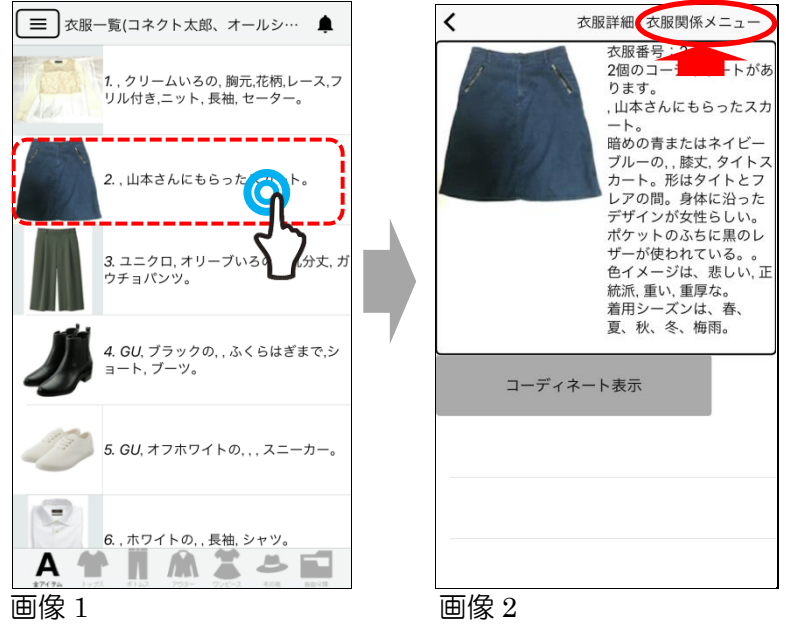

② 衣服関係メニューから「着用シーズン変更」を選び(画像1)、【衣服番号〇のシーズン選択】画面を 開きます(画像2)。

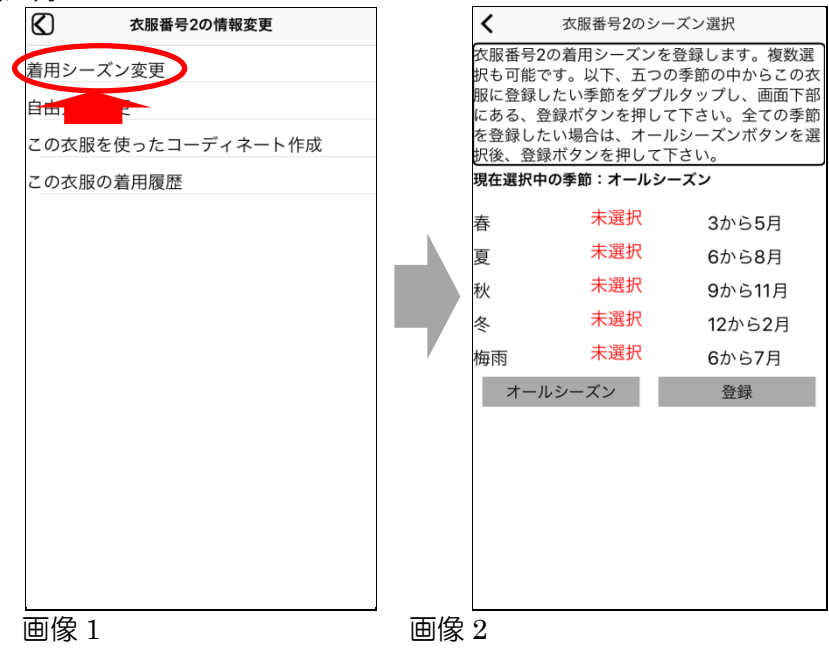

③ 【衣服番号〇のシーズン選択】画面に表示された季節の中から、その服に登録したい季節をダブル タップし(画像1)「未選択」を「選択中」に変更します(画像2)。

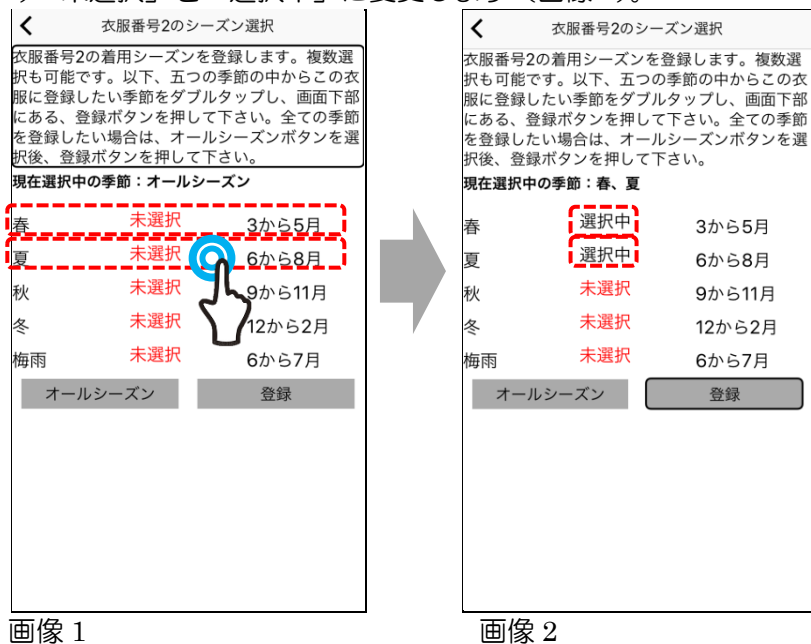

④ 画面中央に表示された"現在選択中の季節"を確認し、間違いが無ければ「登録」ボタンを押して下さい(画像1)。【衣服詳細】画面に変わり、詳細情報に着用シーズンが追記されます(画像2)。

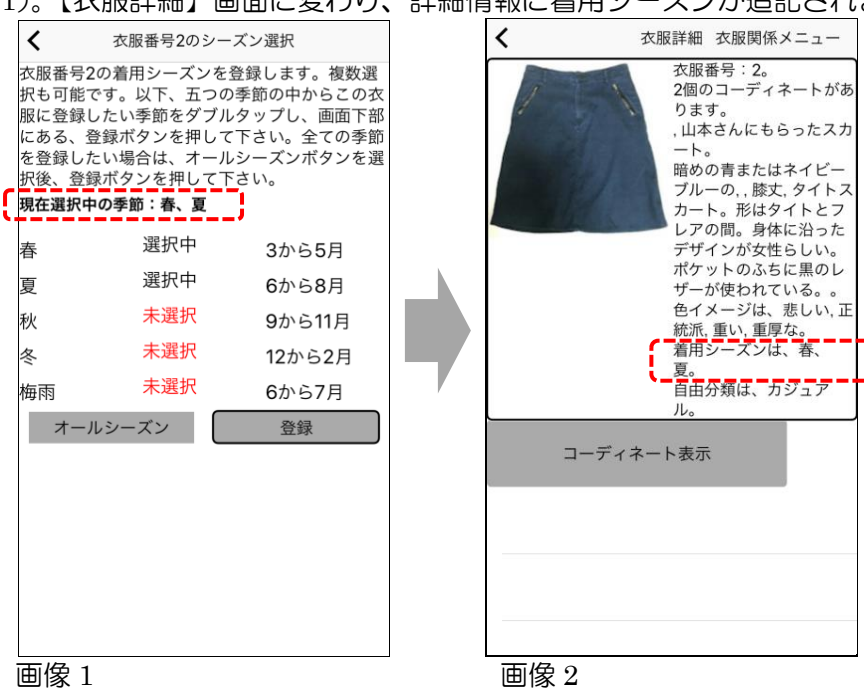

カジュア

3.2.2 用途に合わせて「分類名」を登録する(変更する)

# 3.2.2 用途に合わせて「分類名」を登録する(変更する)

登録された洋服データには自由に「分類名」を登録する事が出来ます。

 まずは登録する為の「自由分類」を作ります。メインメニューから「分類の切替」を開き(画像 1)、 【衣服分類の選択】画面を開きます(画像 2)。

| $\bigotimes$ | メインメニュー      |   | <                                                                                                    | 衣服分                                                                                                    | 類の選択                                                                                                    |
|--------------|--------------|---|----------------------------------------------------------------------------------------------------|----------------------------------------------------------------------------------------------------|----------------------------------------------------------------------------------------------------|
| アプリ訪         | 既ら           |   | 衣来の下合い。登<br>一覧の<br>してい。登<br>での<br>してい。<br>登<br>にている<br>している<br>し<br>している<br>し<br>し<br>し<br>し<br>し<br>し<br>し<br>し<br>し<br>し<br>し<br>し<br>し | 面での表示内<br>下の五つの表示内<br>のつの<br>したい<br>る<br>な<br>の<br>思<br>分<br>期<br>す<br>る<br>に<br>に<br>必<br>思<br>か<br>思<br>の<br>思<br>の<br>思<br>の<br>た<br>い<br>の<br>名<br>で<br>し<br>た<br>い<br>の<br>つ<br>の<br>思<br>の<br>し<br>た<br>い<br>の<br>つ<br>の<br>思<br>の<br>し<br>の<br>た<br>い<br>の<br>つ<br>の<br>思<br>の<br>し<br>の<br>の<br>の<br>の<br>の<br>の<br>の<br>の<br>の<br>の<br>の<br>の<br>の<br>の<br>の<br>の | 容を分類で絞ることが出<br>に分類と0個の自由分類<br>い分類をダブルタップして<br>こての衣服を表示したい場<br>を押して下さい。<br>は、各衣服に分類が登録<br>すす。各衣服への分類の登<br>分類変更ボタンで行いま |
| データ登         | 録無料サポートのお知らせ |   | 現在選択中の                                                                                                    | の分類:カジ <u>-</u>                                                                                                    | ュアル                                                                                                    |
| 着用履歴         | 5一覧          |   | 既定分類(5                                                                                                    | 5個):                                                                                                    |                                                                                                    |
| コーディ         | ネート一覧        |   | トップス                                                                                                    |                                                                                                    | 未選択                                                                                                    |
| 新規コー         | ディネート作成      |   | ボトムス                                                                                                    |                                                                                                    | 未選択                                                                                                    |
| 着用シー         | -ズンの切替       |   | アウター                                                                                                    |                                                                                                    | 未選択                                                                                                    |
| 分類の切         | 時            |   | ワンピース                                                                                                    | ζ                                                                                                    | 未選択                                                                                                    |
| 与;           | 全録依頼         |   | その他                                                                                                    |                                                                                                    | 未選択                                                                                                    |
| ユーザ切         | 団替え、登録       |   | 全既                                                                                                    | 定分類                                                                                                    |                                                                                                    |
| ファッシ         | /ョン知識(TBD)   |   | 自由分類((                                                                                                    | D個):                                                                                                    |                                                                                                    |
|              |              |   | 自由分類                                                                                                    | …削除する                                                                                                    |                                                                                                    |
| 画像1          |              | - | 画像2                                                                                                    |                                                                                                    |                                                                                                    |

② 画像の赤枠で囲っている部分が、自由分類を設定する箇所です(画像 1)。一番下にある「自由分類 …(を作る)削除する」ボタンを押して【自由分類の追加削除】画面を開きます(画像 2)。

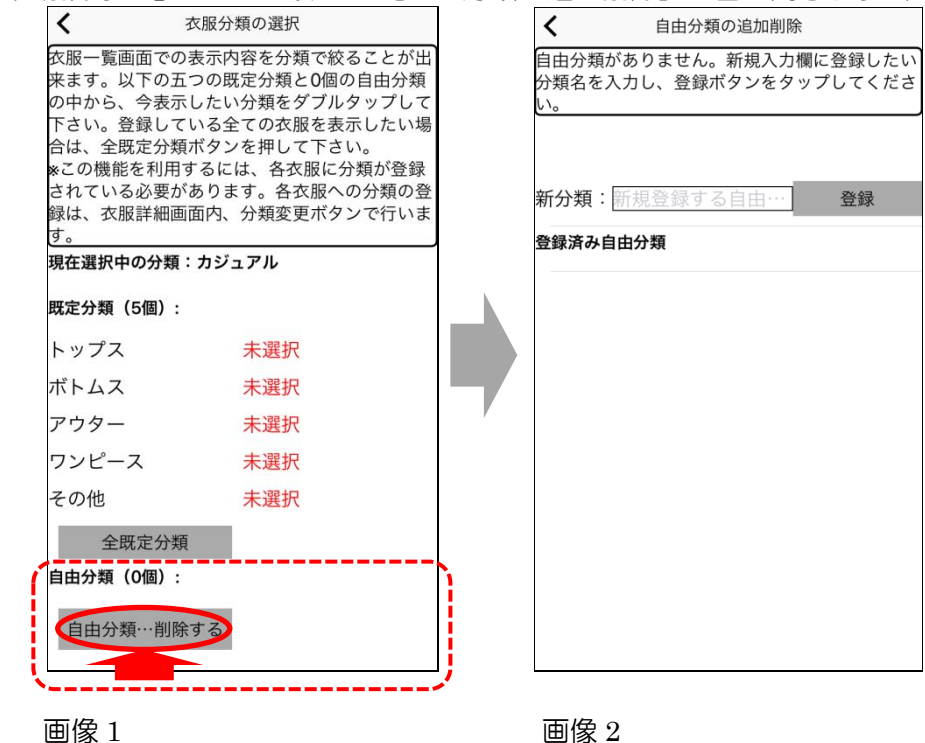

③ 「新規登録する自由…(分類名)」と書かれたテキストフィールドダブルタップし(画像 1)、登録したい自由分類の名称を入力します(画像 2)。

| <                      | 自由分類             | の追加削除             |                | <              |               | 自由             | 分類の追加                     | 削除             |                          |
|------------------------|------------------|-------------------|----------------|----------------|---------------|----------------|---------------------------|----------------|--------------------------|
| 自由分類がす<br>分類名を入す<br>い。 | ありません。<br>うし、登録オ | 新規入力欄に<br>ヾタンをタップ | 登録したい<br>してくださ | 自E<br>分判<br>い。 | 由分類が<br>領名を)  | がありませ<br>入力し、登 | ん。新規<br>録ボタン <sup>:</sup> | 入力欄に登<br>をタップし | き録したい<br>,てくださ           |
| 新分類(新                  | 規登録する            | る自由・・・            | 登録             | 新              | 分類:           | かじゅ            |                           |                | 登録                       |
| 登録済み自由                 | 分類               |                   |                | 登鋒             | 禄済み自          | 目由分類           |                           |                |                          |
|                        |                  |                   |                |                |               |                |                           |                |                          |
|                        |                  |                   |                | -              |               |                |                           |                |                          |
|                        |                  |                   |                | 7.             | בלו.          | רע די:         | シュアル                      | な かじ           | \$ ^                     |
|                        |                  |                   |                |                | $\rightarrow$ | あ              | か                         | さ              | $\langle \times \rangle$ |
|                        |                  |                   |                |                | 5             | た              | な                         | は              | 次候補                      |
|                        |                  |                   |                |                | ABC           | ま              | や                         | 6              |                          |
|                        |                  |                   |                | ¢              | ₽₽            | 小              | ゎ                         | 、。?!           | 確定                       |
| 雨像 1                   |                  |                   |                | IE             | 軍像            | 2              |                           |                |                          |

④ 分類名の入力が出来たら「登録」ボタンを押します(画像 1)。自動的に【自由分類の追加削除】画面に戻り、赤枠内に先程入力した分類名が「自由分類」として表示されています(画像 2)。

| <                                                      | 自由分類の追加削除 |   |      |              |                        | <b>く</b> 自由:                                                  | 分類の追加削除                                                                         |
|--------------------------------------------------------|-----------|---|------|--------------|------------------------|---------------------------------------------------------------|---------------------------------------------------------------------------------|
| 自由分類がありません。新規入力欄に登録したい<br>分類名を入力し、登録ボタンをタップしてくださ<br>い。 |           |   |      |              | 1・<br>フ<br>ル<br>ジ<br>フ | 個の自由分類が登鎖<br>プするとその自由分<br>&に登録済みの分類<br>追加する時は、新規<br>く力し、登録ボタン | なされています。各行をタッ<br>類名を削除できます。既に衣<br>名は消えません。自由分類を<br>入力欄に登録したい分類名を<br>をタップしてください。 |
| 新分類: <mark>カジュアル ) 登録</mark><br>登録済み自由分類               |           |   |      | 登録           | ₽<br>₽<br>₽            | 新分類: <u>新規登録</u><br>登録済み自由分類                                  | する自由… 登録                                                                        |
|                                                        |           |   |      |              |                        | 1.カシュアル                                                       | 削除                                                                              |
| $\rightarrow$                                          | あ         | か | さ    | $\bigotimes$ |                        |                                                               |                                                                                 |
| 5                                                      | た         | な | は    | 空白           |                        |                                                               |                                                                                 |
| ABC                                                    | ま         | や | 6    | 改行           |                        |                                                               |                                                                                 |
| ⊕ ₽                                                    | ^^        | ゎ | 、。?! | 411          |                        |                                                               |                                                                                 |
| 画像 1                                                   |           |   |      |              |                        | 画像 2                                                          |                                                                                 |

#### 「分類名」を削除する場合は

作成した分類名の削除は【自由分類の追加削除】画面で行います。 画面内に表示された「登録済み自由分類」の中で、削除したい内容を選択し、ダブルタッ プします(画像1)。削除確認の警告が出るので「削除」ボタンを押して下さい(画像2)。

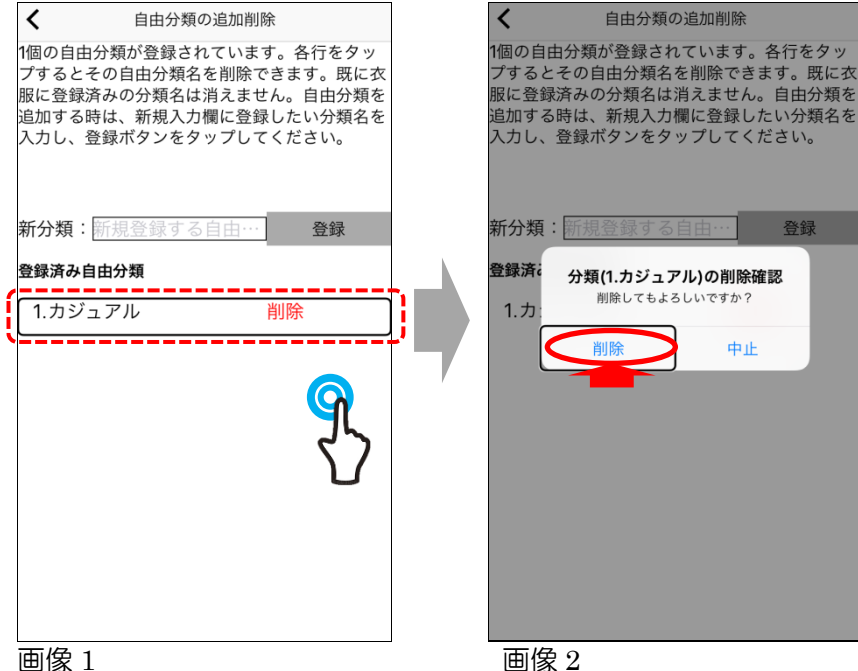

画像2

# 3.2.3 洋服データに「分類名」を登録する

「自由分類名」の登録が出来たら、洋服データに「分類名」を割り当てていきます。

(1) 【衣服一覧】画面に戻り、「分類名」を登録したい洋服データをダブルタップし(画像 1)、【衣服詳 細】画面を開きます(画像2)。

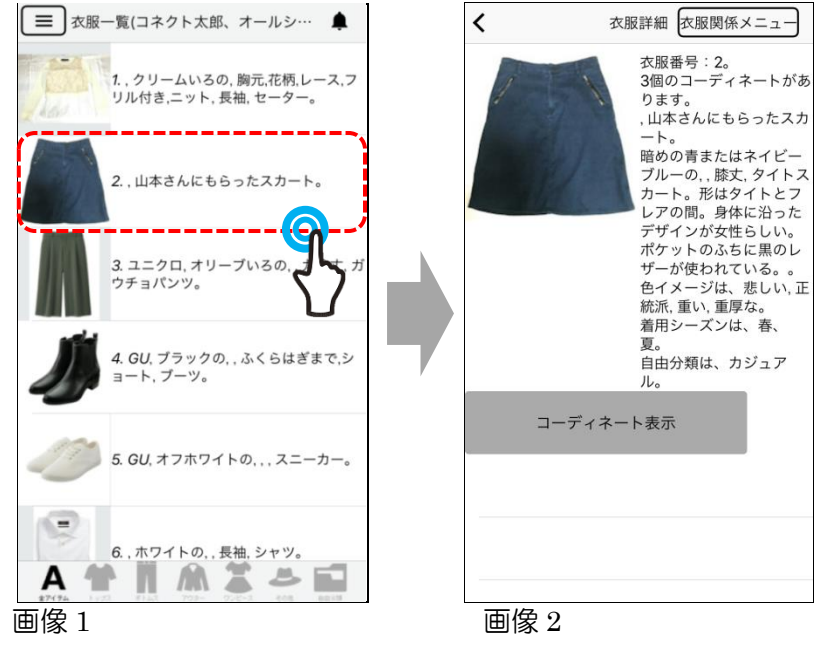

② 右上にある「衣服情報関係メニュー」ボタンをダブルタップして(画像1)、メニューを開きます(画像2)。

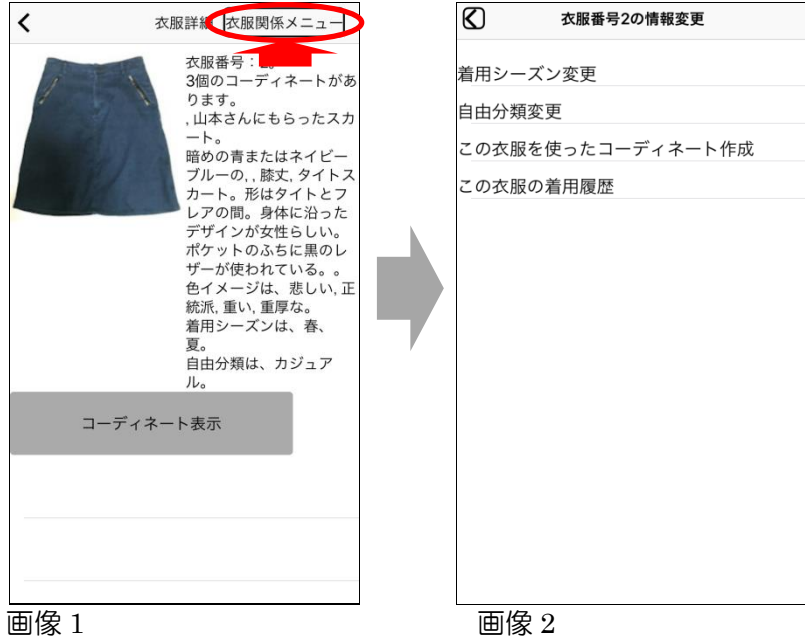

③ メニューから「自由分類変更」を選び(画像 1)、【衣服番号〇版の自由分類(複数選択可)】画面を 開きます(画像 2)。

| ß      | う 衣服番号2の情報変更   | ]        | <                                | 衣服番号2の自由                                      | 分類(複数選択可)                                           |
|--------|----------------|----------|----------------------------------|-----------------------------------------------|-----------------------------------------------------|
| 着      | 用シーズン変更        | -        | 衣服番 <sup>9</sup><br>可能です<br>登録し7 | 号2の自由分類を登<br>す。以下、4個の分<br>たい自由分類をダ<br>登録ボタンを押 | 登録します。複数選択も<br>う類の中からこの衣服に<br>プルタップし、画面下部<br>して下さい。 |
| п<br>С | ので使ったコーディネート作成 |          | 現在選拔                             | <u> </u>                                      |                                                     |
| Z      | の衣服の着用履歴       |          | 自由分类                             | 頁(4個):                                        |                                                     |
|        |                |          | 1.力シ                             | ゾュアル                                          | 未選択                                                 |
|        |                |          | 2.フ:                             | ォーマル                                          | 未選択                                                 |
|        |                |          | 3.仕                              | 事着                                            | 未選択                                                 |
|        |                |          | 4.遊                              | び                                             | 未選択                                                 |
|        |                |          | 自由会                              | 分類…削除する                                       | 登録                                                  |
|        |                | <i>v</i> |                                  |                                               |                                                     |
|        |                |          |                                  |                                               |                                                     |
|        |                |          |                                  |                                               |                                                     |
|        |                |          |                                  |                                               |                                                     |
|        |                |          |                                  |                                               |                                                     |
|        |                |          |                                  |                                               |                                                     |
|        |                |          |                                  |                                               |                                                     |
|        | 画像 1           |          | 画像                               | 2                                             |                                                     |
|        |                |          |                                  |                                               |                                                     |

(4) 赤枠内に縦に並んでいる分類の中かから、登録したい分類名をダブルタップします(画像 1)。する と、"未選択"だった箇所が"選択中"に変わります(画像 2)。

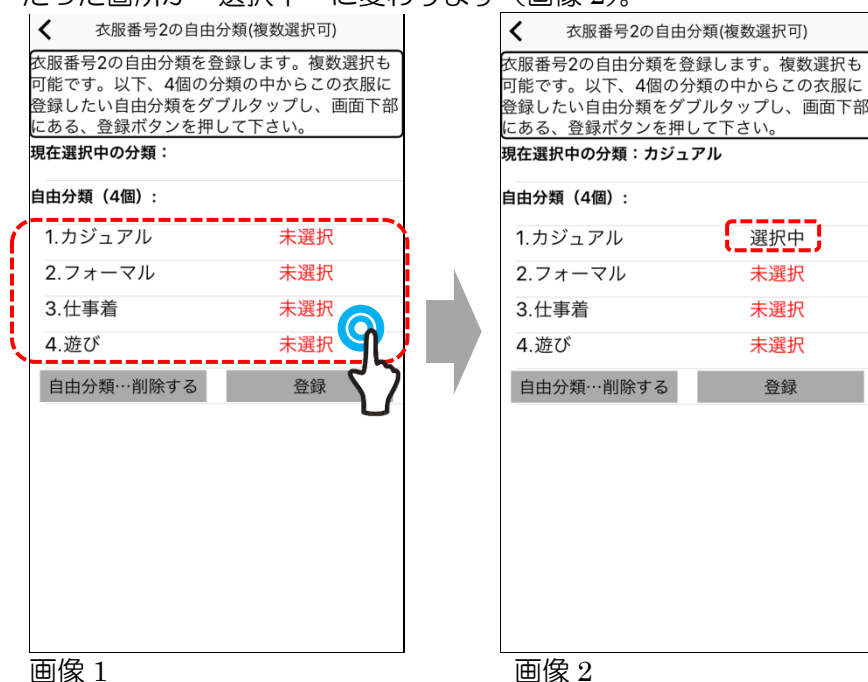

⑤ 画面中央に表示された"現在選択中の分類"に表示された内容を確認の上、間違い無ければ、画面 右下にある「登録」ボタンを押して下さい(画像1)。【衣服詳細】画面に移動し、詳細情報の中に、 自由分類の情報が追記されています(画像2)。

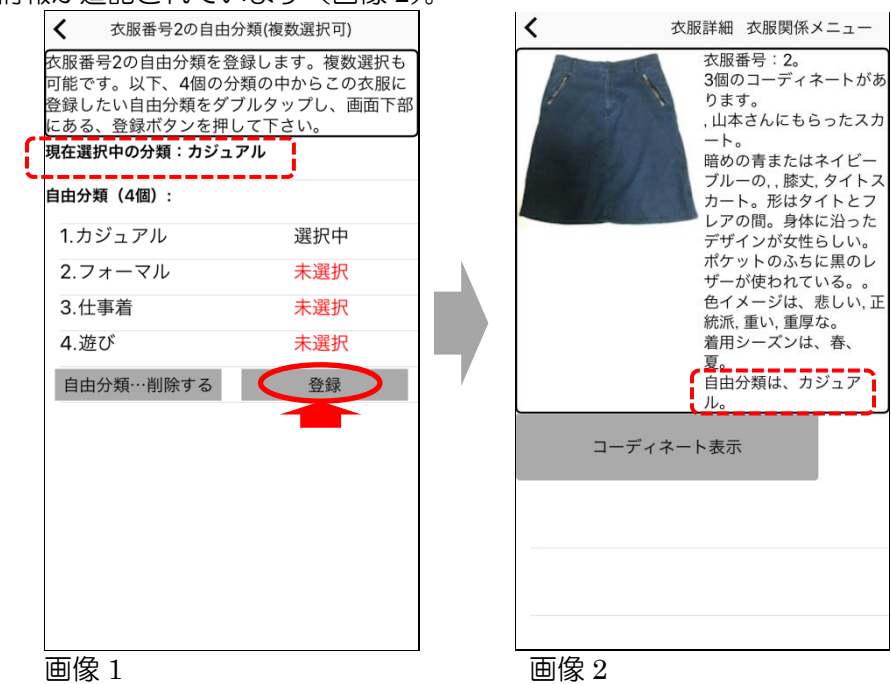

● 注意点

ここで登録した「自由分類」は【衣服一覧】画面での「アイテム別ショートカットボタン」 に反映されます。詳しくは 3.4.5<u>"分類名ごと"に表示する</u>をご覧ください。

# 3.3 コーディネートを作ってみる

# 3.3.1 新規コーディネート作成機能

メインメニューを開き、「新規コーディネート作成」ボタンを押します。

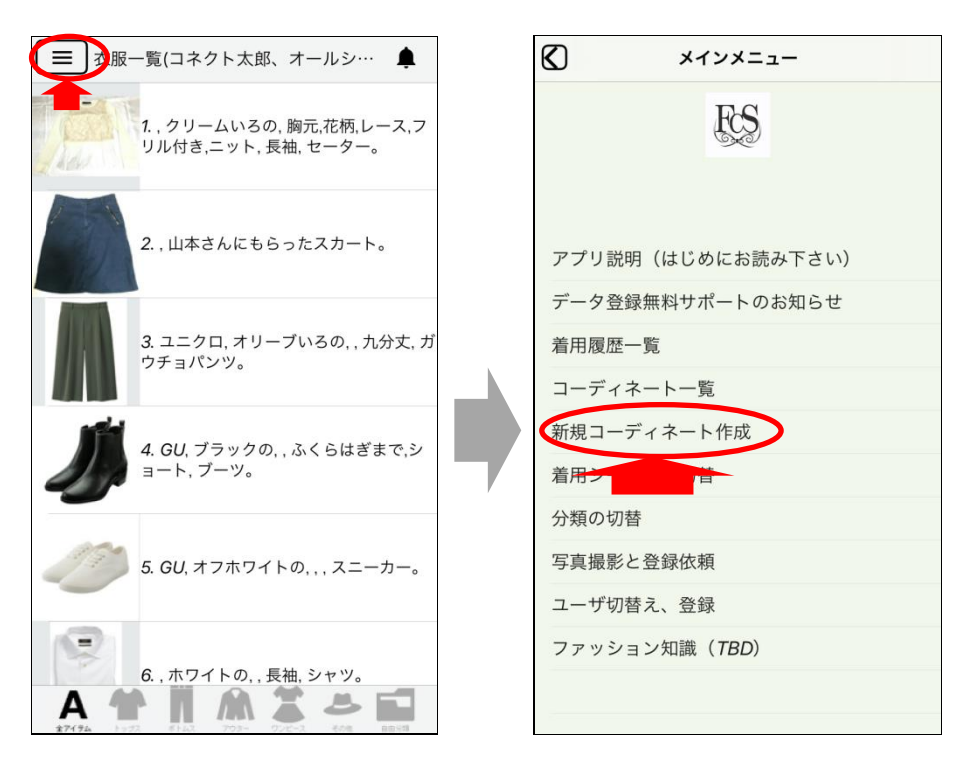

2 【コーデ作成画面】が開きますので、この画面で作業を行います。

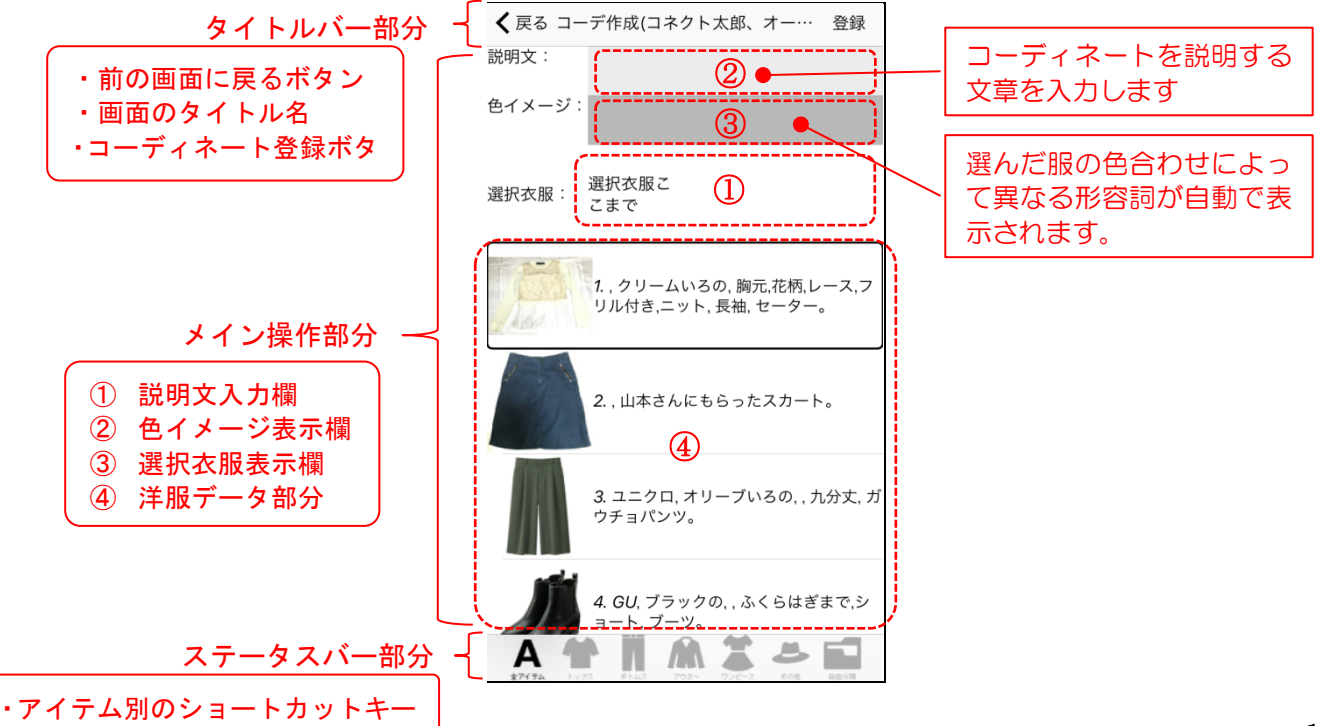

● イメージワードとは?

色イメージは、洋服の色が持つイメージを言葉にしたものです。(画像 1) 複数の色が組み 合わさる事で、表示される内容が変化することもあります。(画像 2)コーディネートを考え る際のヒントにしてください。

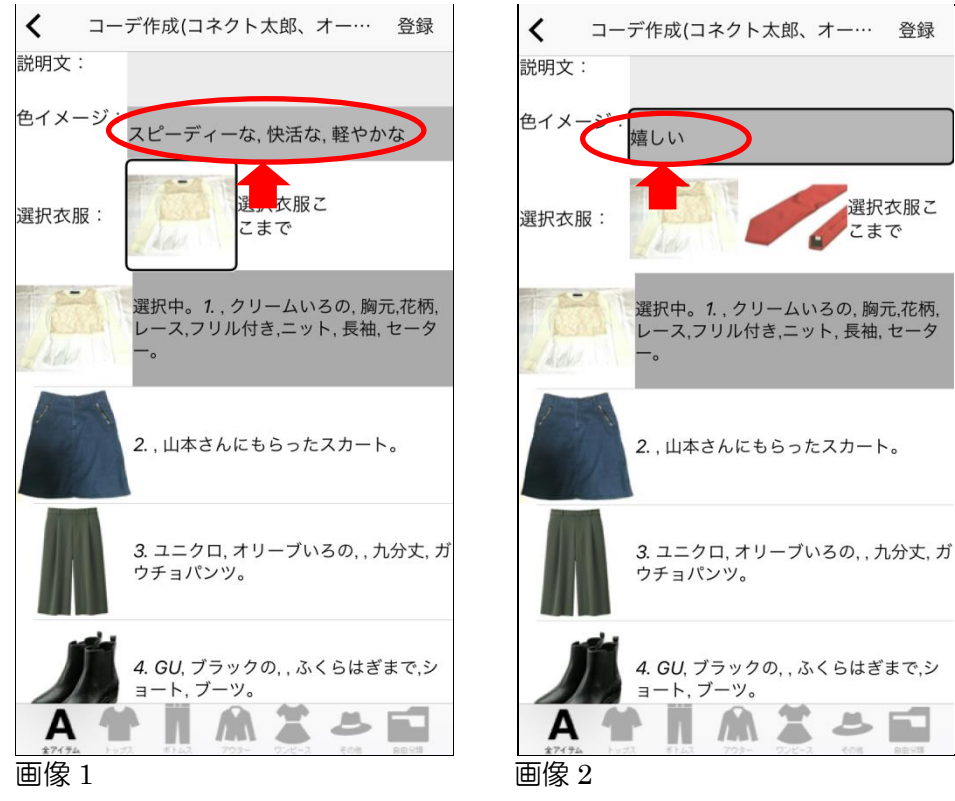

③ コーディネートに登録する洋服を選びます。「洋服データ部分」から、使用したい洋服を選択し、ダブルタップします(画像1)。するとその洋服は選択中となり背景にグレーの色が付き、画面内の「選択衣服欄」に画像表示されます(画像2)。

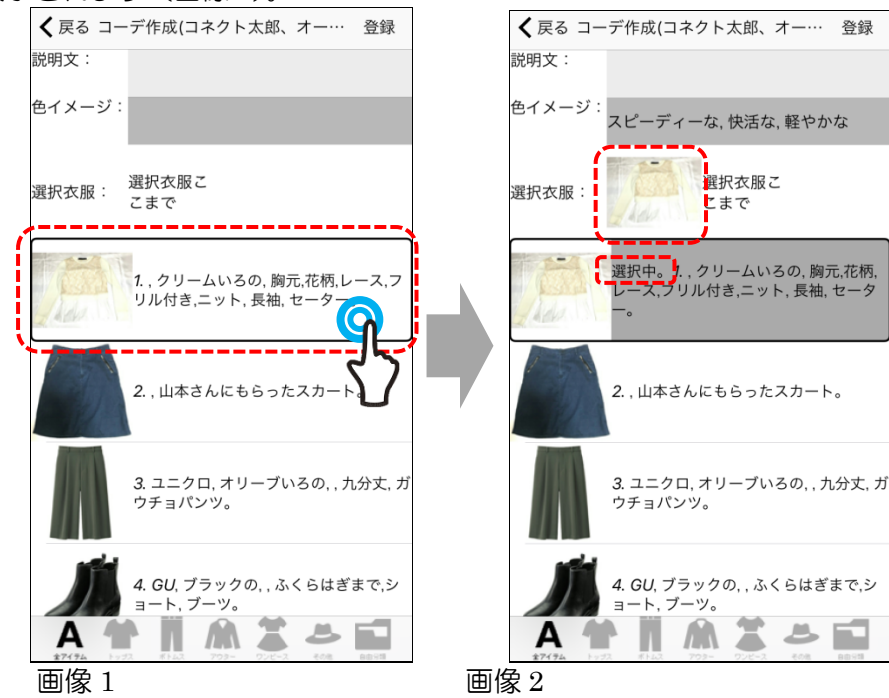

### ● 洋服を選びなおすには?

洋服を選び直すには、「選択衣服」欄に表示された画像をダブルタップします。 衣服の選択が 解除され、「衣服選択」欄から画像が消え選択が解除されます。

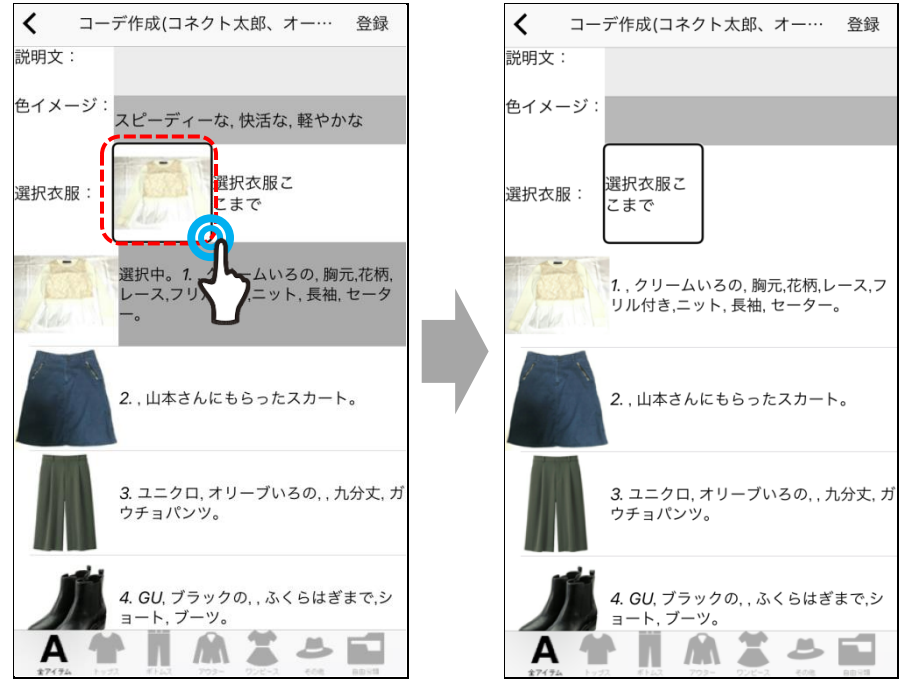

# ● 選択衣服欄に画像が入りきっていないときは?

選択衣服の数が3つ以上になると、4つ目以降の画像が画面に入らなくなります。こういう時は、画面に表示されている選択衣服を一つ選んで、右フリックをして下さい。右に隠れていた洋服が順番に画面に表示されます。

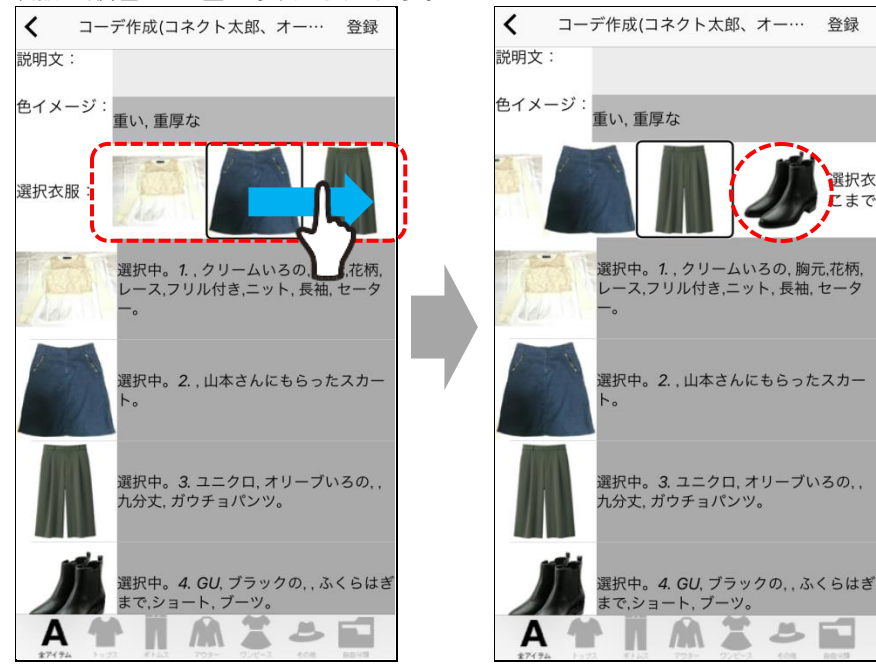

#### ● 洋服データ内に画像が入りきっていないとき

洋服データ部分は【衣服一覧】画面(基本操作編 2.3.1)と同じ仕組みになっていまので、洋 服データを選択後、右フリックをすると、画面内に入りきっていない下の洋服も選択するこ とが出来ます。

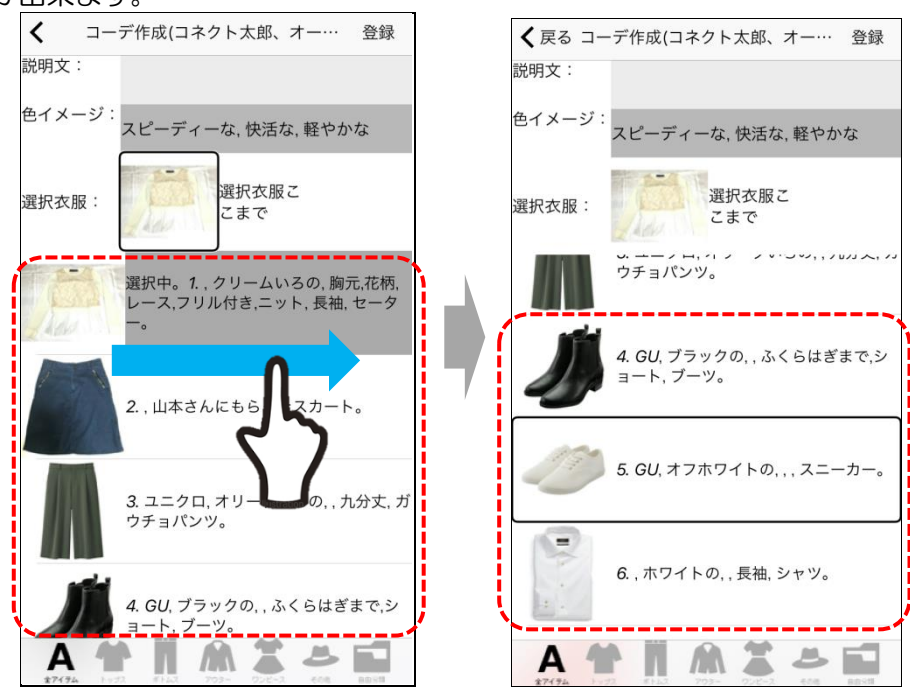

● 季節・アイテム分類は衣服一覧画面の内容のまま表示

表示季節などの条件も、衣服一覧画面でユーザが設定している条件がそのまま反映されます。 画面下部に配置された「アイテム別表示ボタン」(基本操作編 2.4.3) に移動し、表示したい アイテムのボタンを押すと、そのアイテムだけの表示に変わります。

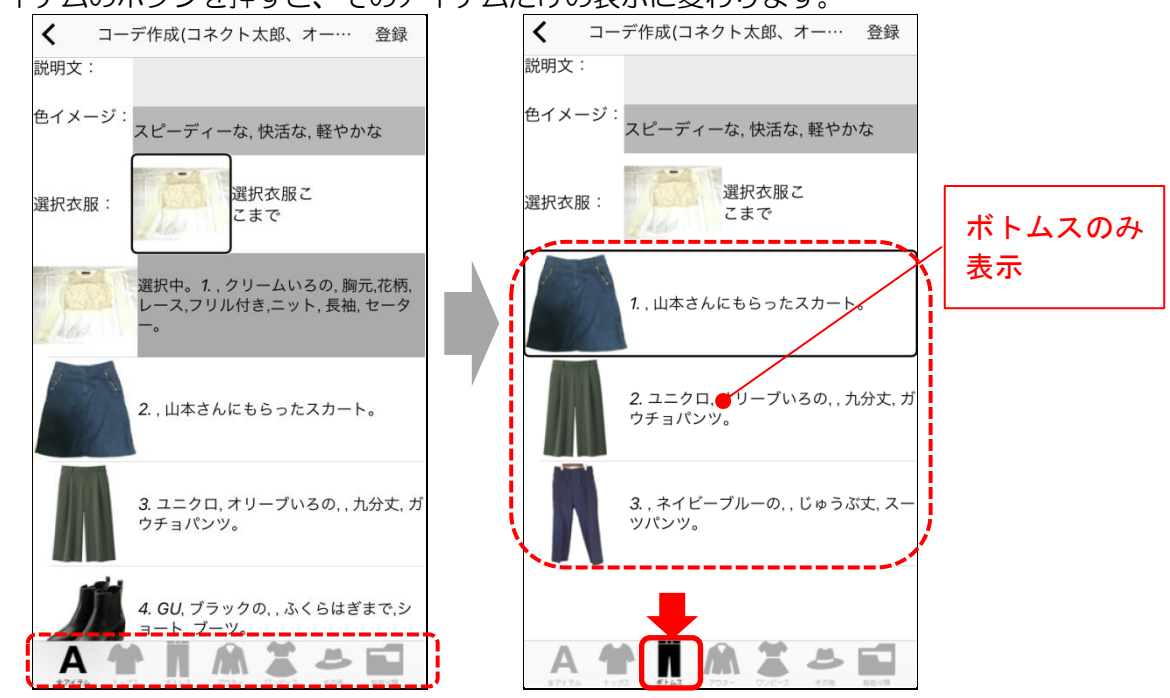

④ 衣服を選択し終わったら、「説明文入力欄」に選択を移動しダブルタップすると(画像 1)、テキスト を入力するためのキーボードが表示されます(画像 2)。

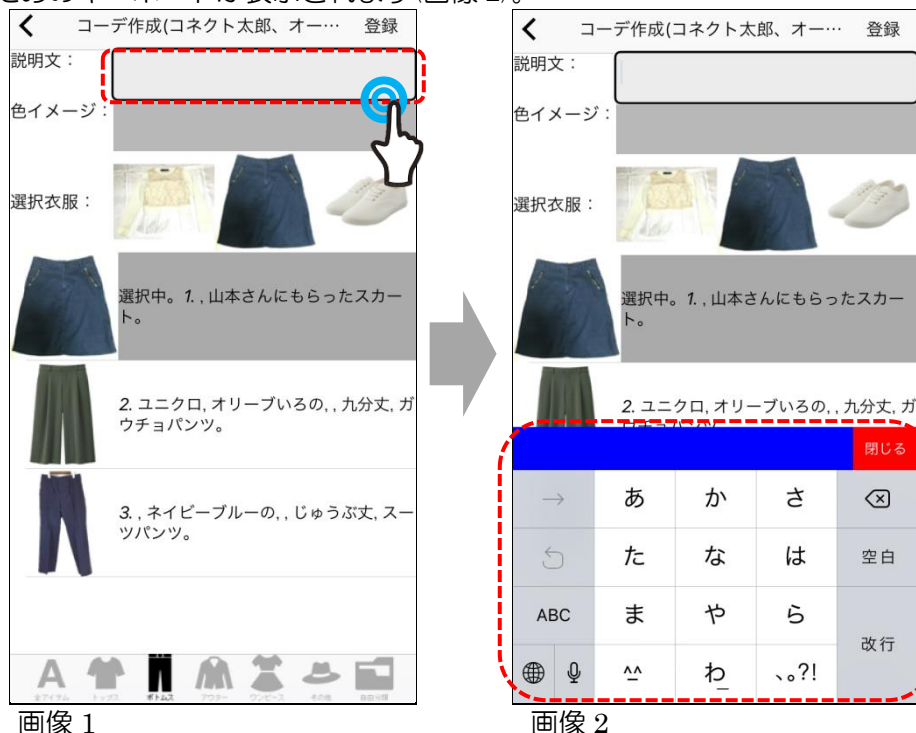

### 入力する内容は?

「説明文入力欄」には、コーディネートの名前になる文章を入力します。このときに入力し た文章は、「~のコーディネートです。」の"~"の部分に表示されます。 (例) カジュアルで動きやすい、フォーマルで落ち着いた、松森オススメ etc

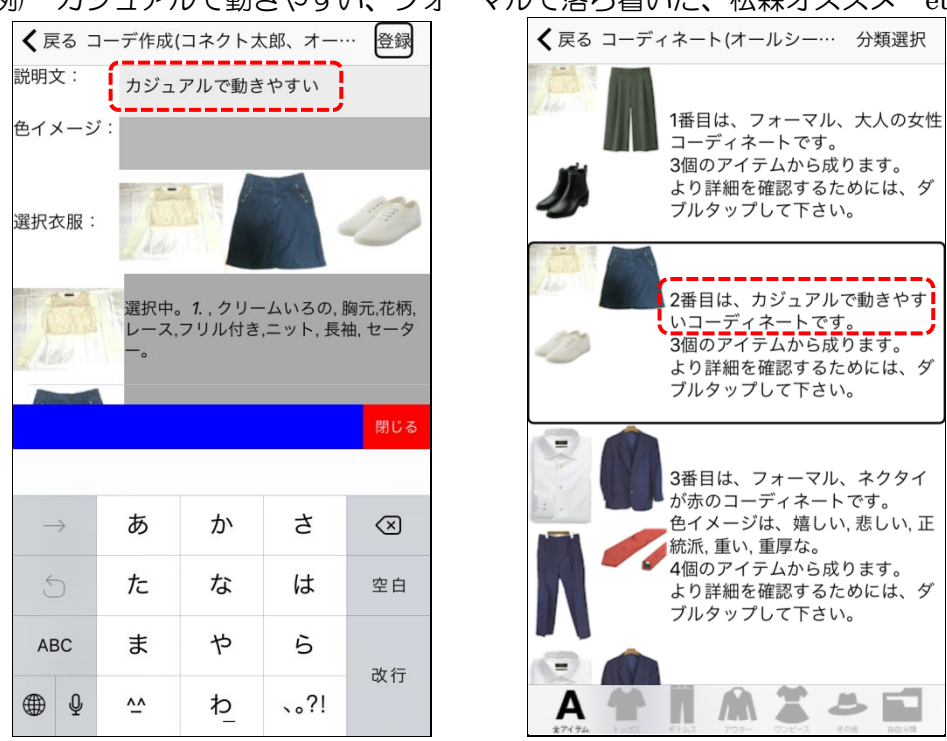

### ● 説明文は音声入力が簡単!

VoiceOver をオンにしていると、テキスト入力の操作方法が変わる為、慣れていない人には 難しくなります。この時"音声入力"を使用すると簡単にテキストの入力が出来ます。キー ボード内のマイクのマークをダブルタップして入力したい文章を発音してください。精度は 高く正確です。

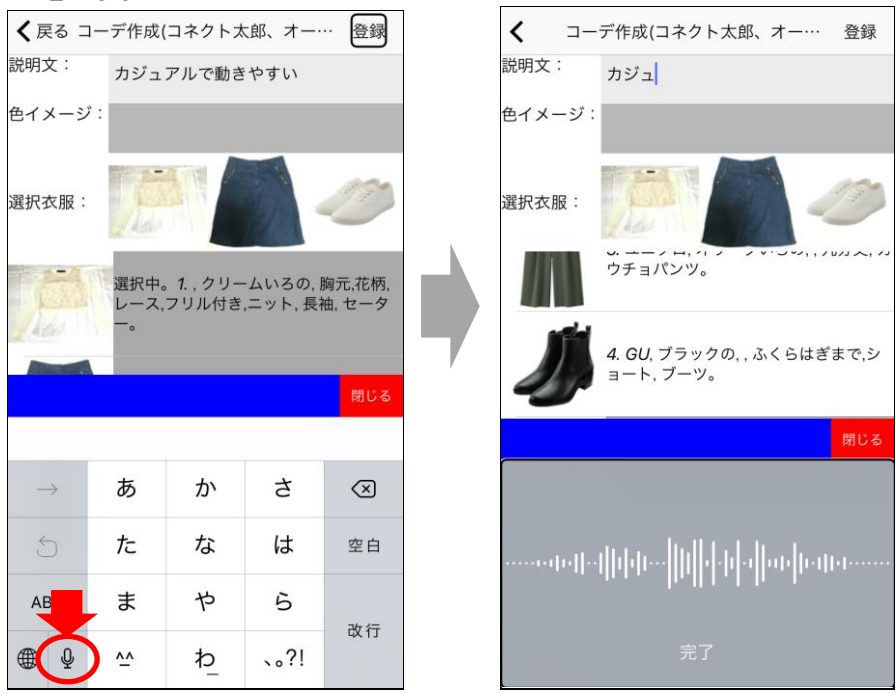

(5) 説明文が入力出来たら、画面右上の「登録」ボタンを押します(画像 1)。すると「コーデ番号Oを登録しました(更新しました)」と表示されますので、続ける場合は「続ける」ボタンを、終る場合は「終了」ボタンを押して下さい(画像 2)。

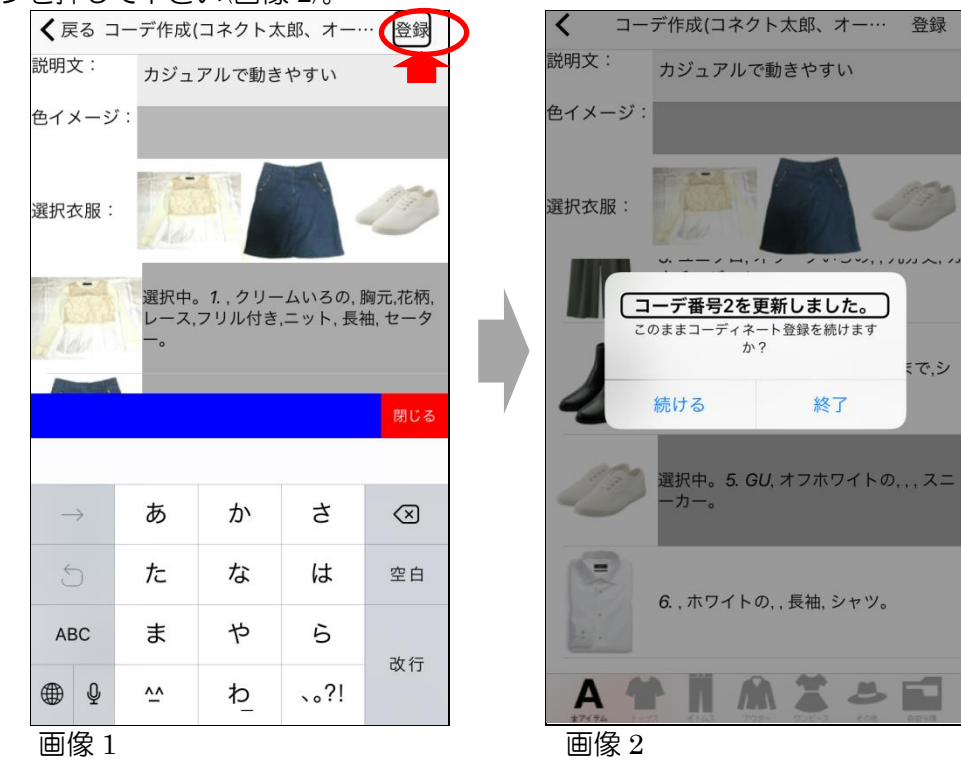

### ● 「続ける」を押した場合

「続ける」を押すと先程選択した衣服がそのままになった「コーデ作成画面」に戻り、引き 続きコーディネート作成を続けることが出来ます。

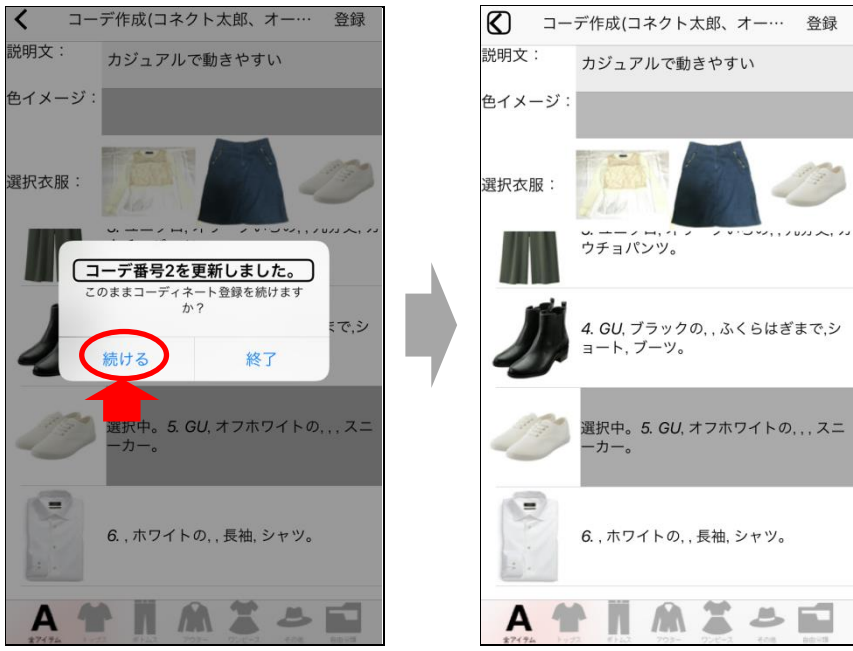

### ● 「終了」を押した場合

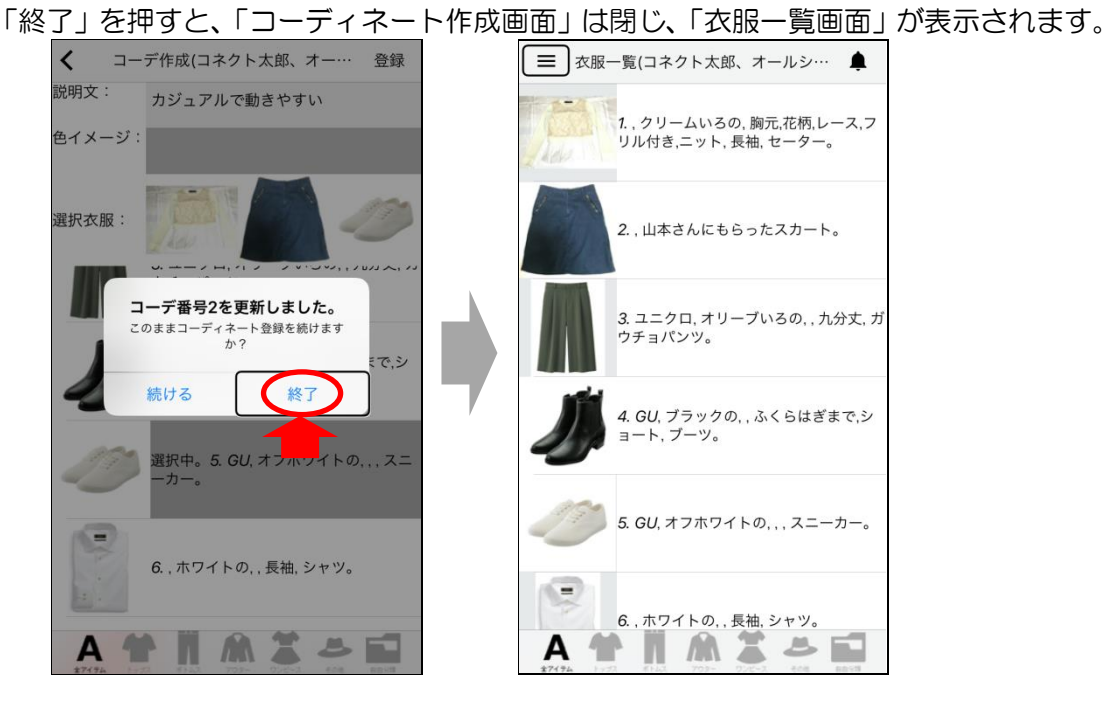

# 3.3.2 コーディネートに着用日を予約する

① 着用日の予約は【コーディネーション】画面にある「コーディネート予約」ボタンで行います。

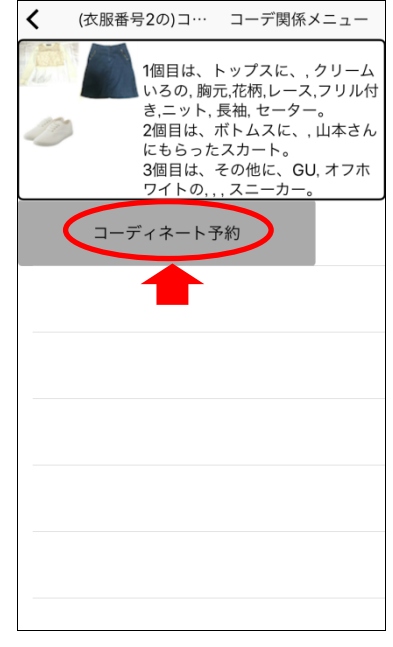

- 【コーディネーション】画面の開きは3つ!
  - 以下3通りの方法があります。
  - (1) 衣服一覧画面→洋服を選ぶ(衣服詳細画面)→コーディネート表示ボタンを押す→コー ディネートをダブルタップ
    - <u>⇒基本操作編 2.3.2 に記載</u>
  - (2) メインメニューを開く→「コーディネートー覧」を開く→コーディネートをダブルタッ
    プ

⇒基本操作編 2.4.1 に記載

(3) メインメニューを開く→「着用履歴一覧」を開く→コーディネートをダブルタップ <u>→本マニュアル 3.1.3 に記載</u> ② 「コーディネート予約」ボタンを押すと(画像 1)、【コーデ番号〇の着用予約】画面が表示されます(画像 2)。

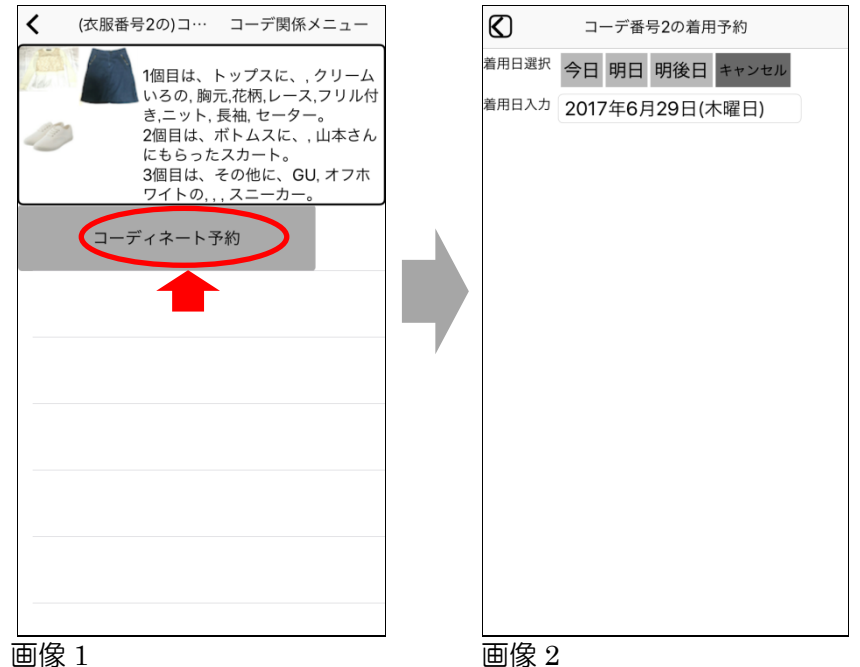

- ③ 【コーデ番号〇の着用予約】画面内で、予約日を選びます。
  - 「今日」「明日」「明後日」に設定する場合 画面上部に表示された各ボタンをダブルタップします。

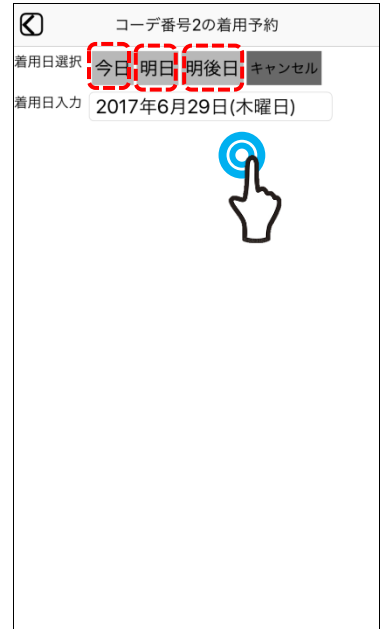

・ キャンセルボタンは?

「キャンセル」ボタンを押すと予約日の設定をやめて前の画面に戻るボタンです。

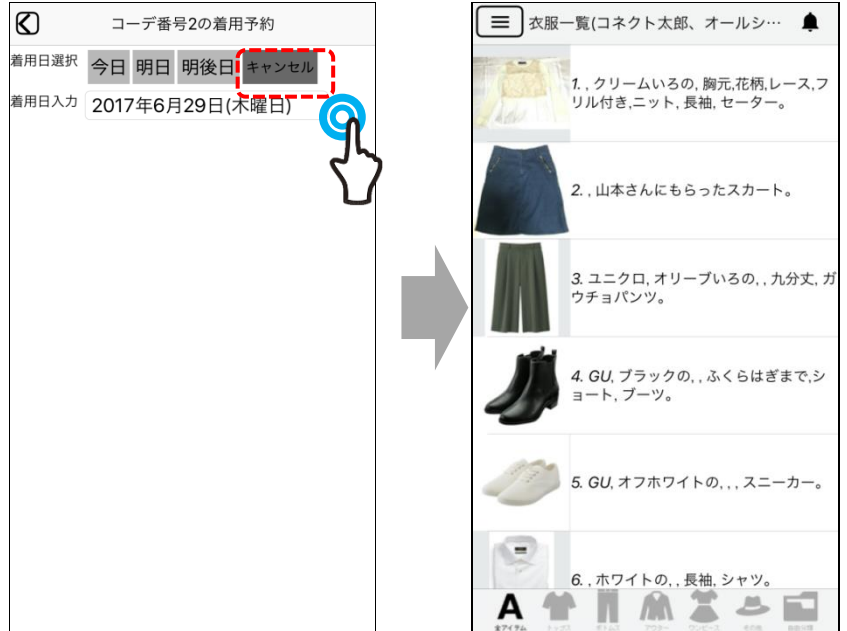

「今日」「明日」「明後日」以外の日付を予約する場合 「今日」「明日」「明後日」以外の日付を予約する場合は、着用日入力欄の日付の部分をダブ ルタップします(画像 1)。すると画面の下半分に年月日を設定するピッカー項目が表示され ます。

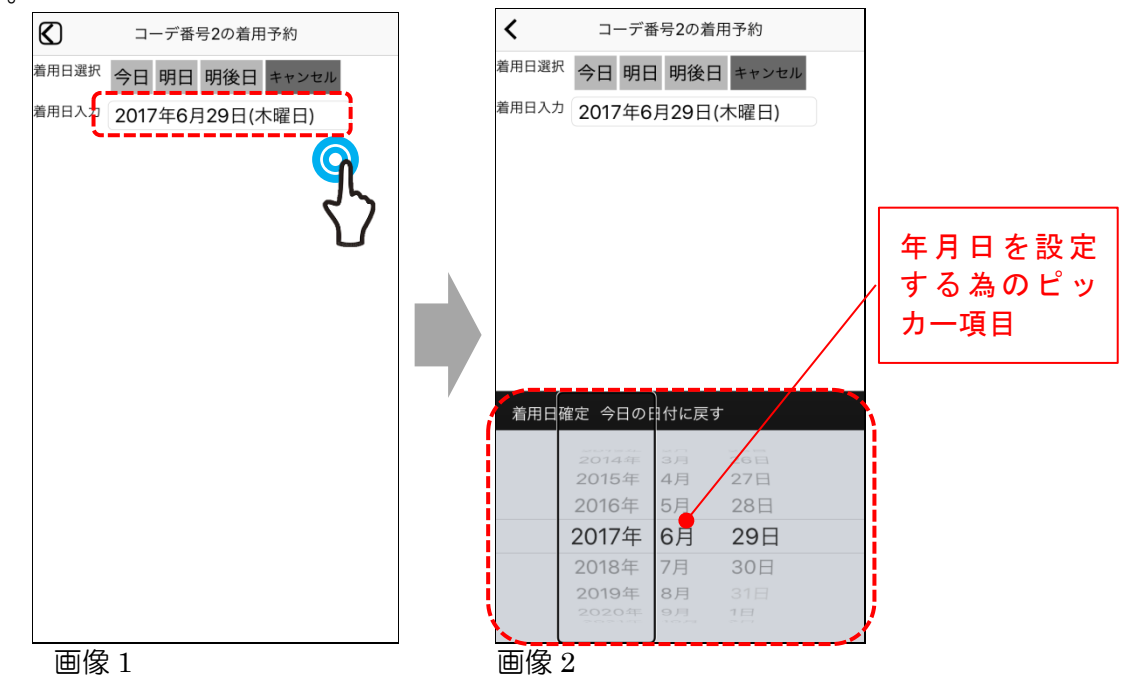

### ● ピッカー項目の操作方法

「ピッカー項目」を選択後、年→月→日の順に選択を移動させ、予約日を入力します。ピッ カー項目内では、右フリックすることで選択範囲が変わり(画像 1)、上下にフリックするこ とで選択範囲の値が変わります(画像 2)。

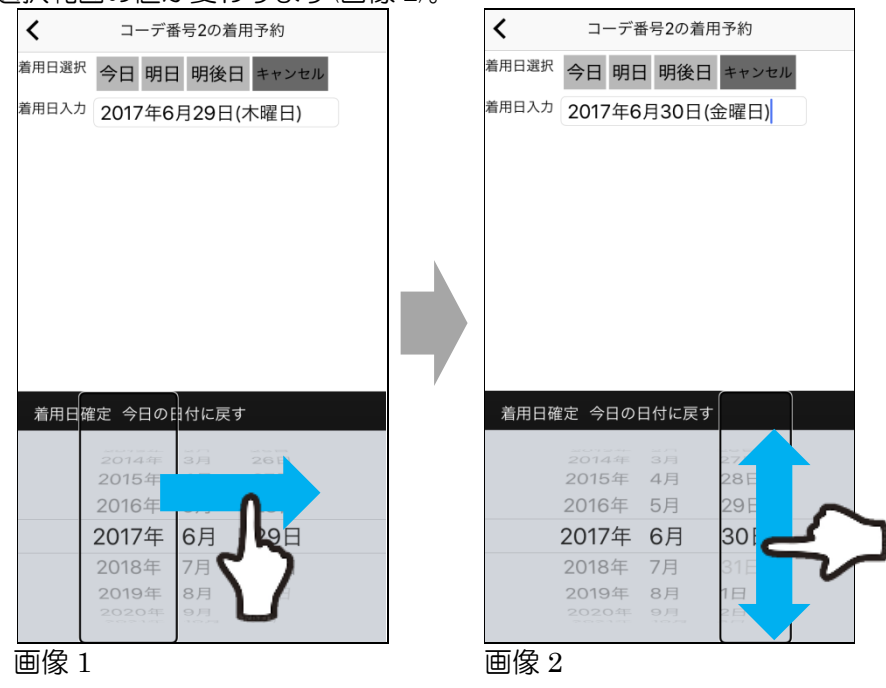

④ 画面内の「着用日入力欄」を確認して予約日に間違いが無ければピッカー項目内の左上にある「着用日確定」ボタンを押して下さい(画像1)。着用日を確定して自動的に【衣服一覧】画面に移動します (画像2)。

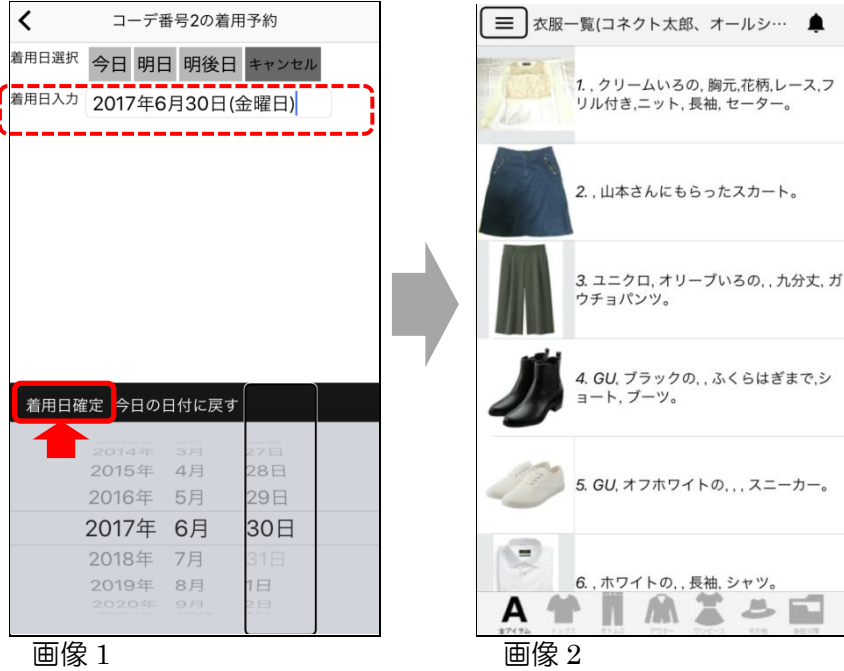

# ● 「今日の日付に戻す」ボタン

ピッカー項目の「今日の日付に戻す」ボタンを押すと、項目内で変更していた設定をクリ アし、自動的に今日の日付が選択し直されます。

| <     | ]-   | ーデ番                    | 号2の着用    | 予約         |   |
|-------|------|------------------------|----------|------------|---|
| 着用日選択 | 今日   | 明日                     | 明後日      | キャンセル      | , |
| 着用日入力 | 2017 | 7年6月                   | ]30日(会   | を曜日)       |   |
|       |      |                        |          |            |   |
|       |      |                        |          |            |   |
|       |      |                        |          |            |   |
|       |      |                        |          |            |   |
|       |      |                        |          |            |   |
|       |      |                        |          |            |   |
| 着用日確  | 定今   | 日の日                    | 付に戻す     |            |   |
|       | 2014 | 1年                     |          | 278        |   |
|       | 2015 | 9年<br>1<br>1<br>1<br>1 | 4月<br>5日 | 28日<br>29日 |   |
|       | 2010 | '年                     | 。<br>6月  | 30 H       |   |
|       | 2018 | ·<br>年                 | 7月       | 31日        |   |
|       | 2019 | )年                     | 8月       | 1日         |   |
|       |      |                        |          | 2日         |   |

# 3.3.3 着用日からコーディネートを検索する

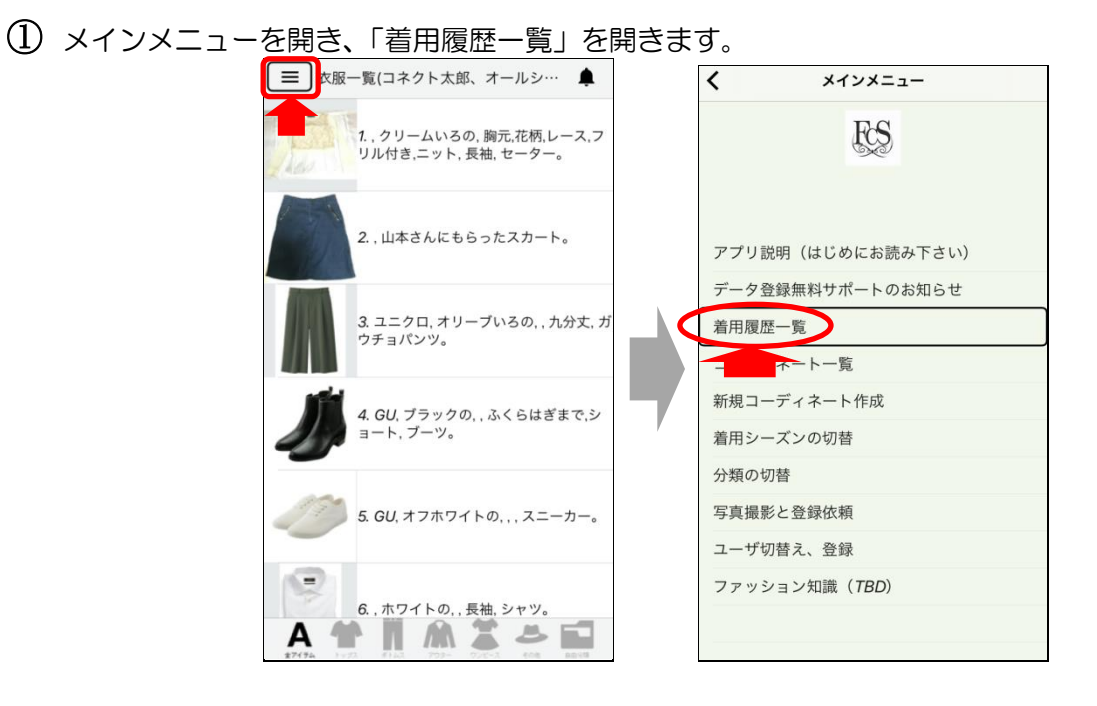

② 【着用履歴一覧】画面が表示され、登録されたコーディネートが<u>着用日の新しいのもから順番</u>に並んでいます。

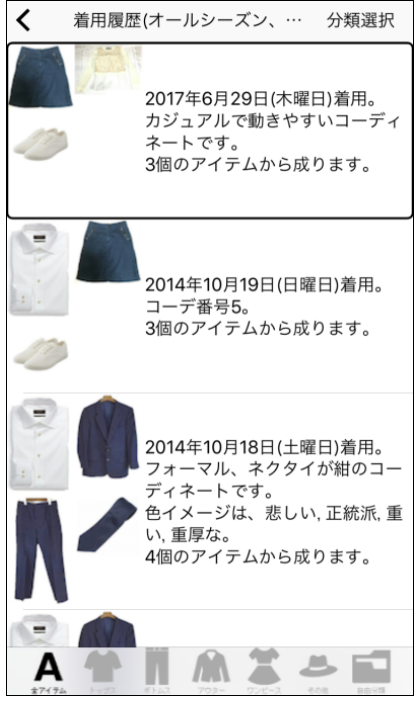

● 複数の着用日が登録されている場合

ーつのコーディネートに複数の着用日が登録されている場合は、【着用履歴一覧】 画面に表示され るのは、最新の日付のみになります。そのコーディネートをダブルタップで開くと、「全着用日」 が一覧で表示されます。

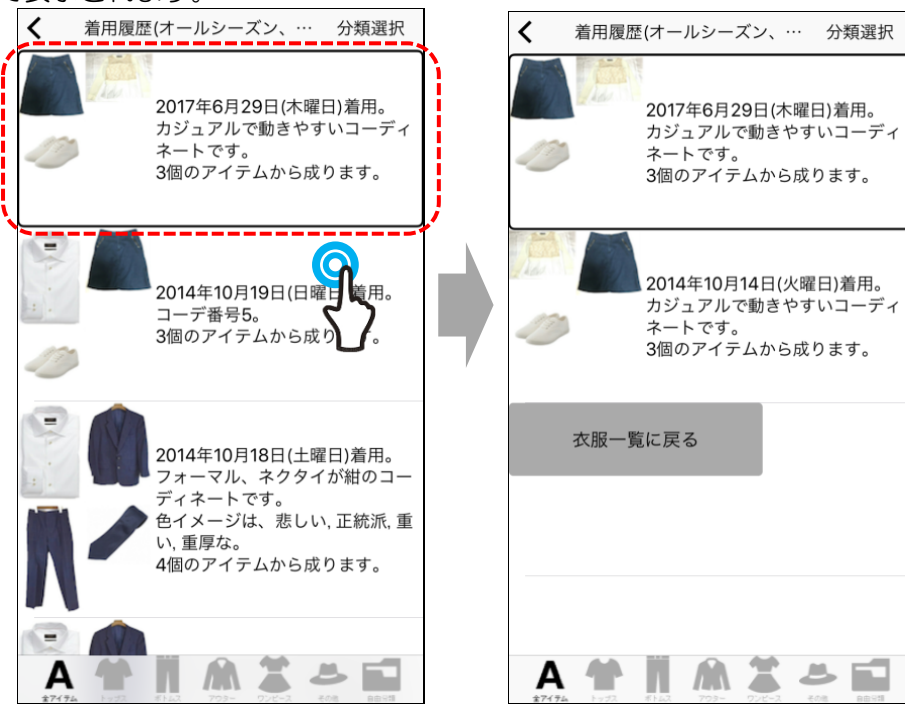

コーディネート写真の並び順が異なっているのは?
 着用履歴内の写真の順番が異なっているのは、どの洋服を中心にコーディネートを作成したかによるものです。コーディネートを作成する際に、一番初めに選んだ洋服が、画像内の左上に表示されます。

例1. 初めにスカートを選んだ所からコーディネートを作成した場合 2017年6月29日(木曜日)着用。 カジュアルで動きやすいコーディ ネートです。 3個のアイテムから成ります。 例2. トップスを一番初めに選びコーディネートを作成した場合 2014年10月14日(火曜日)着用。 カジュアルで動きやすいコーディ ネートです。 3個のアイテムから成ります。

# 3.3.4 着用日から検索したコーディネートを再度予約する

① 3.1.3 <u>着用日からコーディネートを検索する</u>で表示した、【着用履歴一覧】画面からダブルタップで コーディネートを開きます。

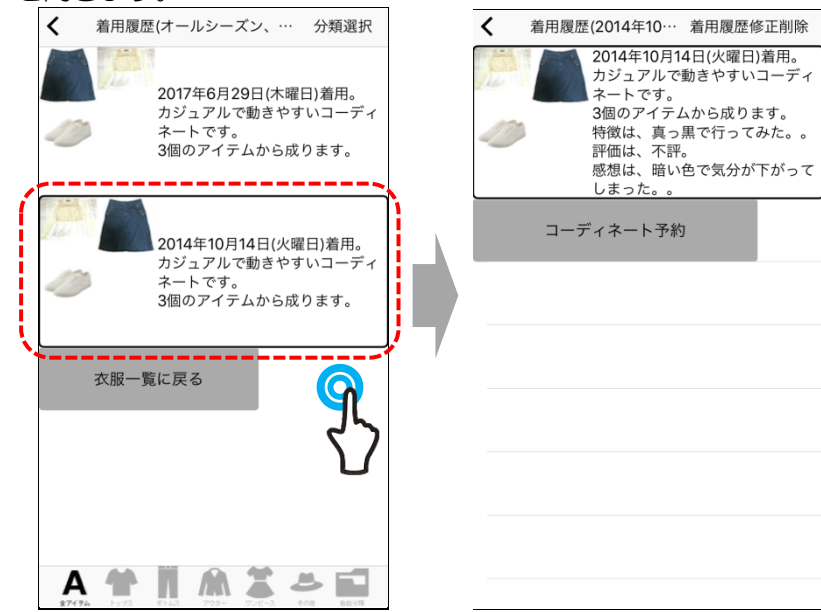

② コーディネート着用時の評価や感想が表示されていますので確認の上、再度着用したいと思えば、 画面に表示された「コーディネート予約」ボタンを押して下さい(画像 1)。【コーデ番号〇の着用予約】 画面が表示されますので(画像 2)本マニュアル 3.3.2 <u>コーディネートに着用日を予約する</u>2以降に習っ てください。

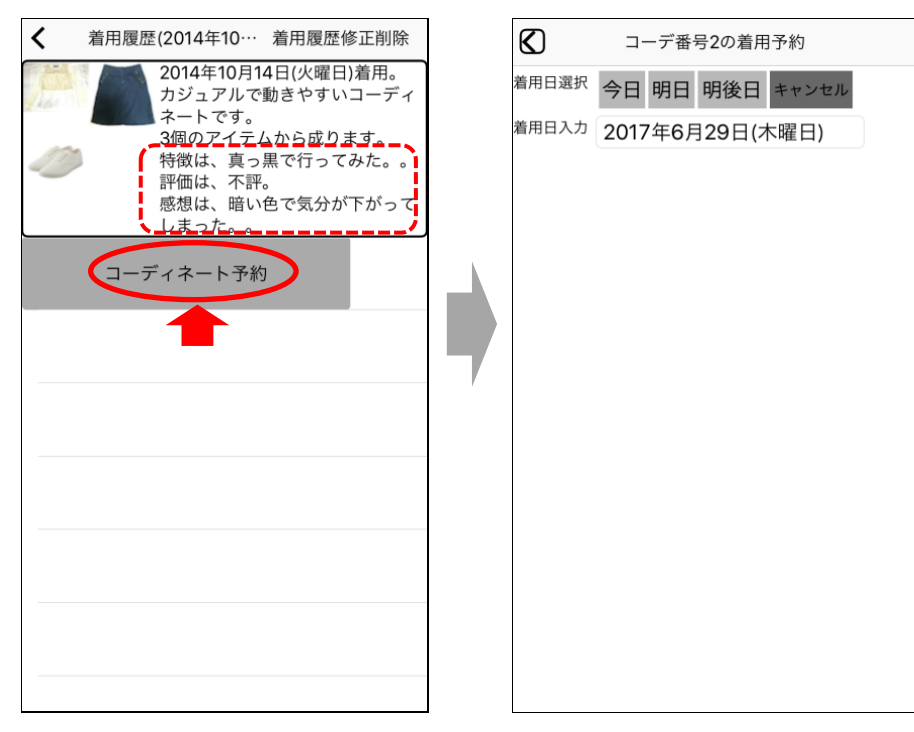

# 3.3.5 着用履歴を編集する

① 3.1.3 <u>着用日からコーディネートを検索する</u>で表示した【着用履歴一覧】画面(画像 1)から、着用履 歴の編集を行いたいコーディネートをダブルタップで開きます(画像 2)。

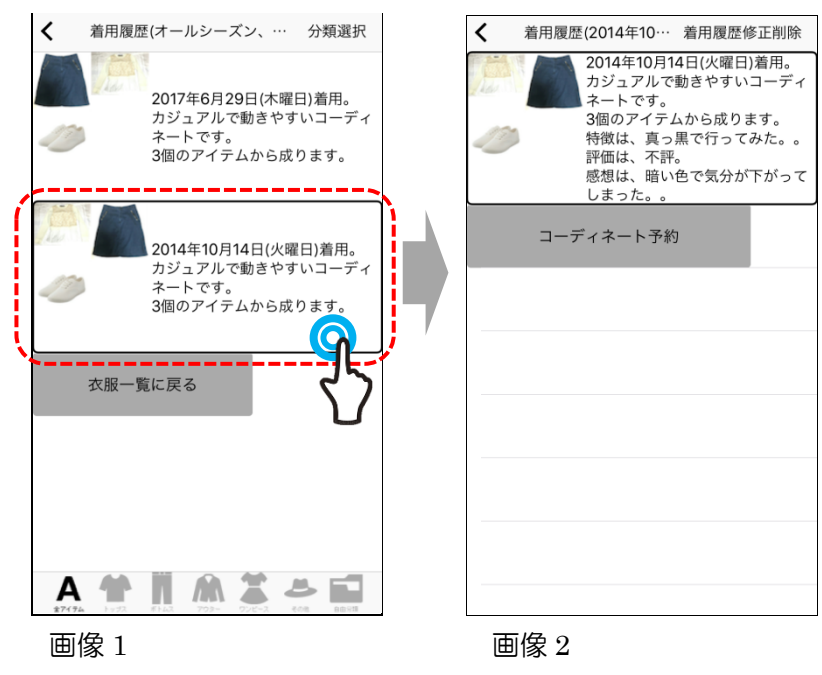

② 画面内の右上にある「着用履歴修正削除」ボタンを押すと(画像 1)見出しに日付が書かれた情報変更 メニューが表示されます(画像 2)。

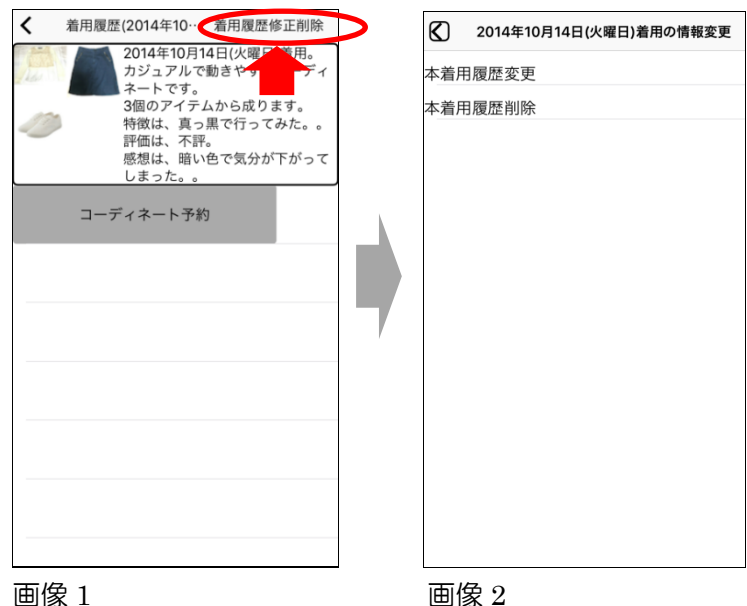

③ 「本着用<u>履歴変更</u>」ボタンを押すと、編集画面が表示され、着用履歴内の細かな情報の変更が出来 ます(画像 1)。現在編集出来るのは、「感想」欄と「評価」「着用日」のみです。編集が出来たら、「登 録」ボタンを押して編集画面を閉じて下さい(画像 2)。

| 2014年10月14日(火曜日)着用の情報変更 | ß     | ) (2014年10月14日(火曜日)着用の… 登録    |
|-------------------------|-------|-------------------------------|
| 本着用履歴変更本着用限歴変更          | 構成    | <sub>dzr</sub>                |
|                         | 感想    | 暗い色で気分が下がってしまっ<br>想 た。        |
|                         | 評価    | 西 1: 不評                       |
|                         | 着用    | 用日 2014年10月14日(火曜日)           |
|                         |       | ーディネート コーデ番号2。カジュアルで動きや<br>すい |
|                         | 中心    | 心衣服 なし                        |
|                         | 分類    | 類特徴 真っ黒で行ってみた。                |
|                         |       |                               |
| 画像1                     | <br>匝 | 画像 2                          |

④ 「本着用履歴削除」を押すと、下記画面が表示されますので「削除」ボタンを押して下さい。

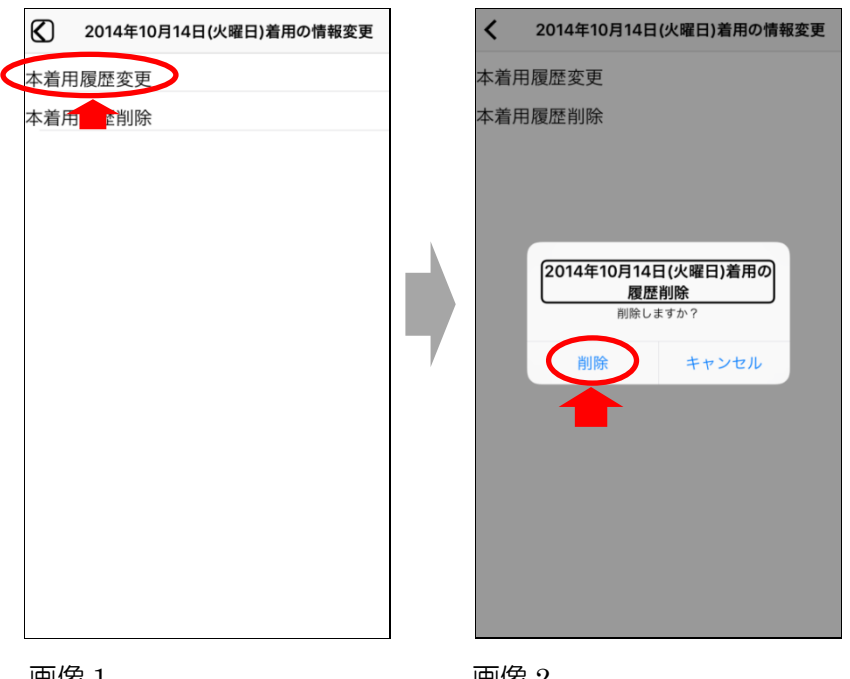

画像1

画像 2

3.4.1 洋服データをアップロード

# 3.4 デジタルクローゼット

# 3.4.1 洋服データをアップロード

① ユーザ様ご自身で、「衣服情報の変更」(参考: 3.2 洋服データをもっと使いやすくするや 3.3 ユーデ <u>ィネートを作ってみる</u>)をされた場合は、必ず、【衣服一覧】画面の右上にあります「データ更新ボタ ン」を押して下さい(画像 1)。最新のデータがデジタルクローゼットにアップロードされます(画像 2)。

※サンプルデータ(コネクト太郎)ではこの機能は利用出来ません。

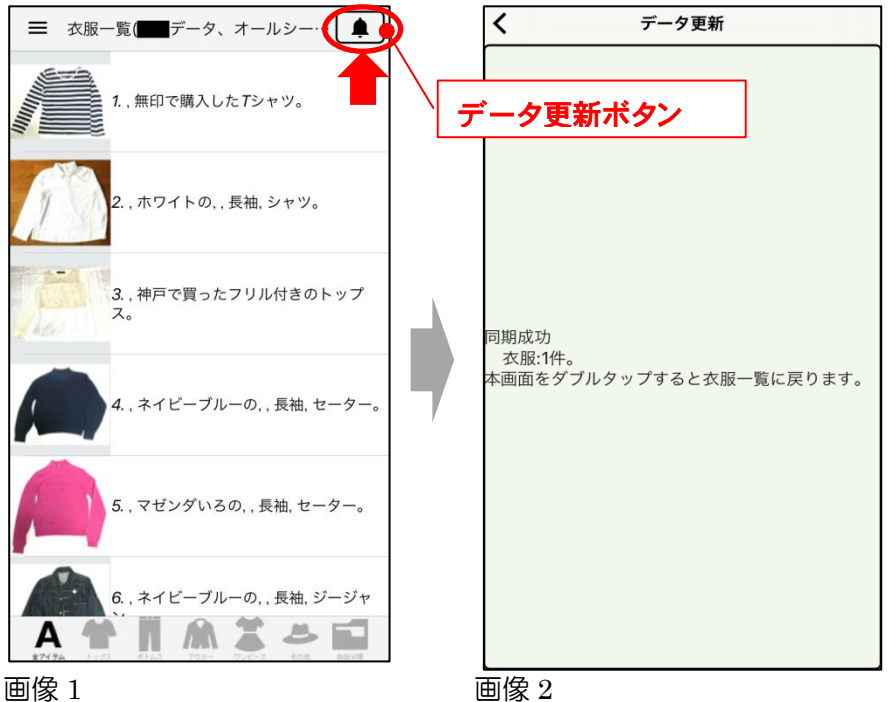

#### ● データの保管について

現在、FCS アプリに表示し、ご覧頂いております衣服データは、常に最新のデータをユーザ 様と共有する為に、(株)コネクトドットがサーバにて管理しており、データ更新ボタンを押 して頂くことで、最新データのアップロードとダウンロードを行うようになっております。

# 3.5 応用+α

# 3.5.1 "分類名ごと"に表示する

① 【衣服一覧画面】に配置された「アイテム別ショートカットボタン」内の右端にある、「自由分類」 ボタンを押すと(画像1)、【衣服自由分類の選択】画面が表示されます(画像2)。

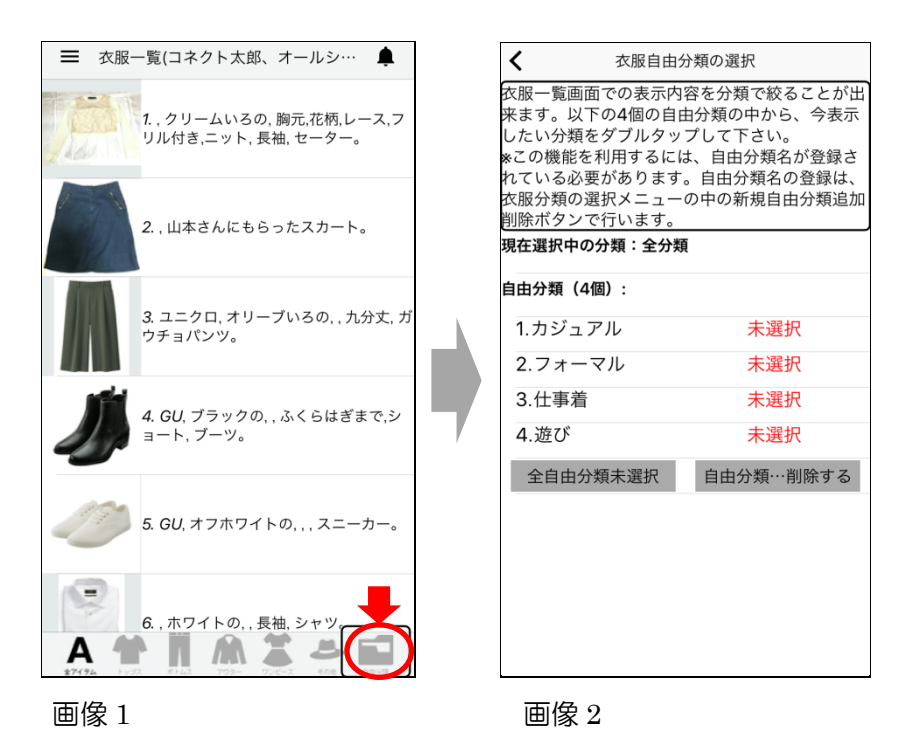

② 表示された分類名から、表示したいものを選択しダブルタップします(画像 1)。自動的に、【衣服一覧画面】に移動し、分類名で限定された洋服データのみが表示されます(画像 2)。

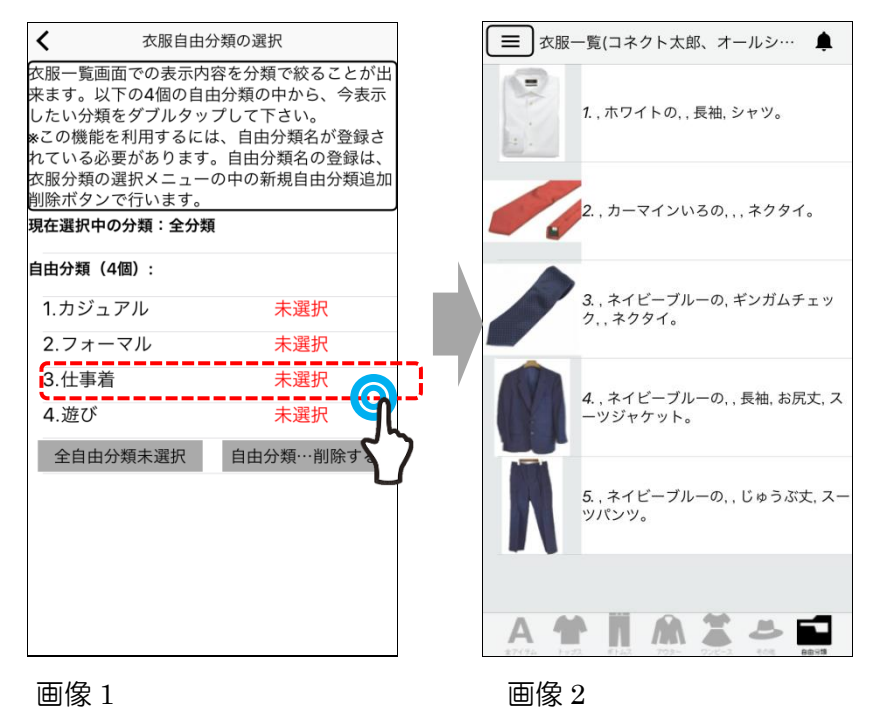

コーディネートー覧でも利用できます
 "分類名表示"はコーディネートー覧でも利用できます。

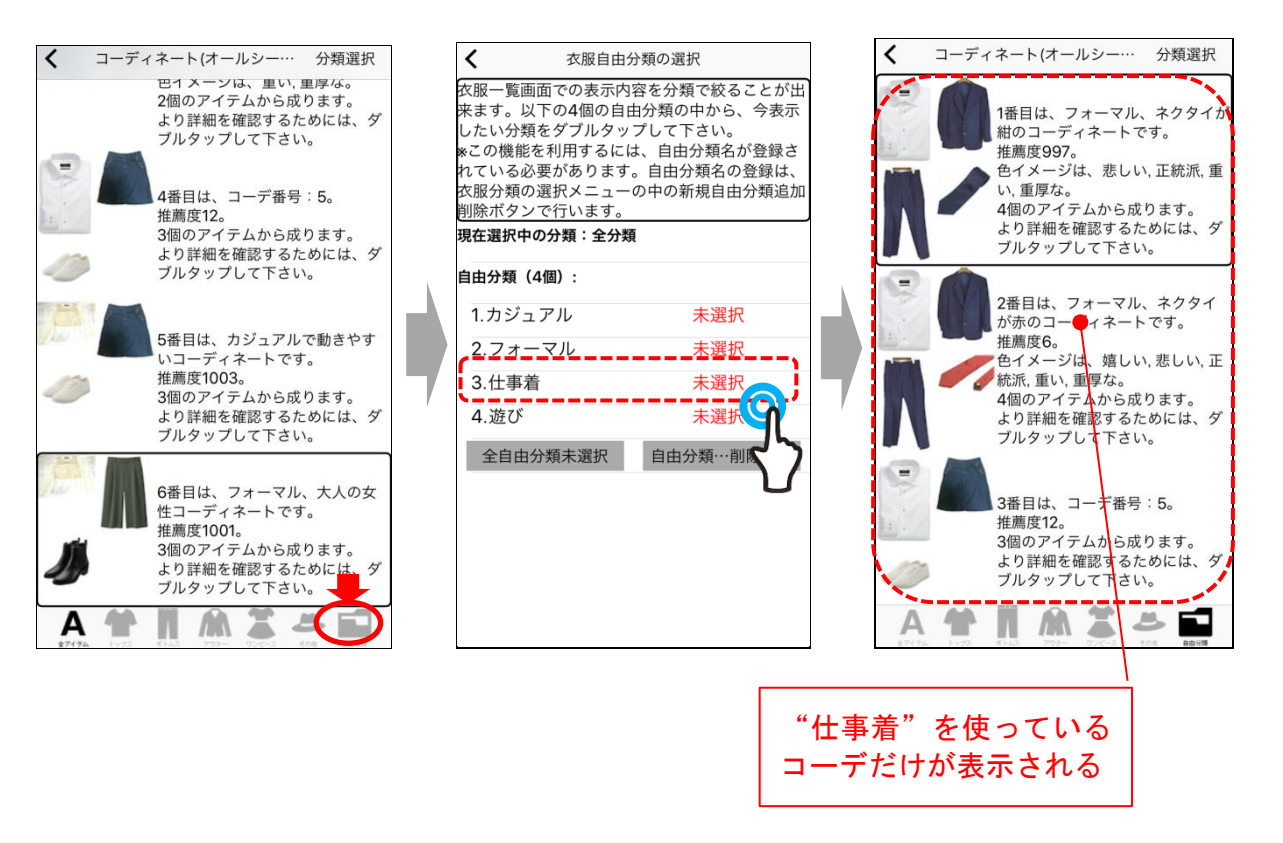

以上